# Návod k obsluze

# CALIBRATOR TOTZ cz

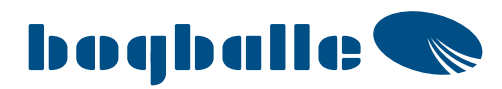

6

(CPEN)

boghalle

348 m

0,8 на

0,0%

TA

0%

CALIBRATOR TOTZ

IC 1,4-1,6 + Stead Store

209 Kg

Field A-1 24,0 M

250 Kg/Ha

22,60 Kg

99 ка/На 1,8 на

10,2 кт/п 540 🕸

W

DIST

A

START

STOP

# Obsah

| Úvod                                                | 5  |
|-----------------------------------------------------|----|
| Přehled                                             | 6  |
| Tlačítka s ikonami                                  | 6  |
| Displei                                             |    |
| Zástupci na displeji                                |    |
| Podmenu zástupců                                    | 11 |
|                                                     |    |
| Začínáme                                            |    |
| Vetup                                               | 14 |
| VSIUP                                               |    |
| Nové vetupní pole                                   |    |
| Resetování jednotlivých polí a všech polí ve složce |    |
|                                                     |    |
| Vstup                                               |    |
| Pracovní šířka                                      |    |
| MNOZSTVI                                            |    |
| Pozice vypadoveno otvoru / Kalibrachi mnozstvi      |    |
| ID aktivního nole                                   |    |
| Nové nole, existuiící nole, všechna nole            |    |
| Č aktivního pole                                    |    |
| Resetování jednotlivých polí a všech polí ve složce | 19 |
|                                                     |    |
| Kalibrace                                           |    |
| Postupy kalibrace                                   |    |
| Pine automaticka kalibrace (FAC) u rozmetadel W     |    |
| Pine automaticka kalibrační hodnoty                 |    |
| Ruční kalibrace (MC) u rozmetadel jiného tvnu než W |    |
| Rozmetací tabulky                                   |    |
| Hodnota S-indikátoru                                |    |
| Trend ohraničeného rozmetání                        |    |
|                                                     |    |
| Ohraničené rozmetání                                |    |
| Rozmetání v klínech / Ovládání sekcí                |    |
| Standardni-rucni                                    |    |
| Dynamické-ruchi                                     |    |
|                                                     |    |
| Rozmetání v klínech                                 |    |
|                                                     |    |
| Ovládání sekcí / Řízení ohraničeného rozmetání      |    |
| Řízení ohraničeného rozmetání                       |    |
| Obsah násypky                                       |    |
| Plnění                                              |    |
|                                                     |    |
| Měření vzdálenosti                                  |    |
| Počítadlo vypnutí                                   |    |
| Otevření hradítek do maximální polohy (stupeň 9)    |    |
| Otovřaní bradítok                                   | 04 |
|                                                     | ວI |

# Obsah

| Menu                                                                     |           |
|--------------------------------------------------------------------------|-----------|
| Nastavení                                                                |           |
| Model rozmetadla                                                         |           |
| Pozice výpadového otvoru                                                 |           |
| Zadání otáček                                                            |           |
| Kalibrace regulátorů                                                     |           |
| Kalibrace siloměrů W                                                     |           |
| Nastavení 0                                                              |           |
| Tovární nastavení                                                        |           |
| Senzor násvokv                                                           |           |
| Kalibrace IC (Inteligentní ovládání) u modelů W                          | 40        |
| Testv                                                                    |           |
| Test – napálecí zdroj                                                    | 42        |
| Test – Hlavní regulátor                                                  | 43        |
| Test – sekvence průtoku                                                  | 44        |
| Test – TB regulátor                                                      | ΔΔ        |
| Test – DS requilátor                                                     | ΔΔ        |
| Test – Stav siloměrů                                                     | Δ5        |
| Test – Kontrola zatížení                                                 |           |
| Test – Historram provozu                                                 |           |
| Test – Nislogiam provoza                                                 | 40        |
| Test – Zapnutí indikátoru poruchy                                        | 0         |
| Test – Virtuální dvnamické ovládání sekcí                                | 40-<br>۸۵ |
| Test – Inteligenti ovládání                                              | 40-<br>۵۷ |
| Test – Monitorování dvnamického ovládání sekcí                           | 50        |
| Test – Alarmy                                                            | 50        |
| Přenos dat                                                               | 51        |
| Aktualizace jednotky TOTZ z paměťové jednotky USB                        | 51        |
|                                                                          |           |
| Instalace a montáž                                                       | 52        |
|                                                                          | 52        |
| Vonektory na zadní straně                                                |           |
|                                                                          |           |
|                                                                          |           |
| Instalace a montáż                                                       |           |
| Umístění MULTIcan a připojovací skříňky u rozmetadel W                   |           |
| Umístění MULTIcan a připojovací skříňky u rozmetadel jiného modelu než W | 54        |
| Připojení MULTIcan                                                       | 54        |
|                                                                          |           |
| Instalace a montáž                                                       |           |
| Montáž na traktor                                                        | 56        |
| Montáž na rozmetadlo                                                     | 57        |
|                                                                          |           |
| Údržba a boznačnost                                                      | 59        |
|                                                                          |           |
|                                                                          |           |
| Bezpecnost                                                               |           |
|                                                                          |           |
| EU Proniaseni o snode                                                    |           |
|                                                                          |           |
| Роглатку                                                                 |           |

CALIBRATOR TOTZ je 7. a nejnovější generace řídicích jednotek CALIBRATOR založená na nejnovější technologii a více než 25 letech zkušeností, takže plní vysoké nároky zemědělců po celém světě.

Uživatelské rozhraní CALIBRATOR TOTZ je založeno na dotykovém panelu s tlačítky pro přímý přístup k funkcím v kombinaci s dotykovým displejem pro ovládání jednotky CALIBRATOR TOTZ a zobrazení informací o všech důležitých nastaveních plus aktuálního výkonu rozmetadla Bogballe.

Výjimečný design kombinující dotyková tlačítka a tlačítka s ikonami poskytuje snadno použitelné, logické a intuitivní uživatelské rozhraní.

Jednotka CALIBRATOR TOTZ je průběžně zlepšována možností aktualizace nového vyvinutého softwaru na základě budoucích zkušeností a konstruktivní zpětné vazby od mnoha uživatelů produktů Bogballe. Jinými slovy – dnešní jednotka CALIBRATOR TOTZ je neustále zlepšována, aby vyhovovala standardům zítřka. Vzhledem k probíhajícímu vývoji softwaru nemusí být tento návod k použití po aktualizaci jednotky zcela aktuální.

Jednotka CALIBRATOR TOTZ optimalizuje a zjednodušuje hnojení pomocí následujících funkcí:

- Automatické ovládání rychlosti aplikace podle aktuální rychlosti jízdy dopředu
- Automatické nastavení kalibračního množství podle aktuálního stavu hnojiva (plně automatická kalibrace u rozmetadel W)
- Automatické nebo ruční rozlišení množství (proměnlivá rychlost aplikace)
- Automatický nebo ruční start a zastavení při ohraničeném rozmetání (řízení ohraničeného rozmetání)
- Automatické nebo ruční ovládání sekcí v klínech (ovládání sekcí)

Je důležité, aby byla jednotka CALIBRATOR TOTZ správně nastavena. Postupujte podle pokynů, které definují, jak nastavit různé parametry předtím, než použijete jednotku CALIBRATOR TOTZ a rozmetadlo k aplikaci hnojiva.

Grafický displej působí částečně jako návod k obsluze. Věnujte pozor informacím a varováním na displeji. Pokud se objeví chyby či varování, je důležité zajistit jejich opravu, aby se zabránilo chybám během práce v terénu.

### Poznámka

Společnost Bogballe neodpovídá za jakékoli škody na úrodě, ztrátu výnosu, fyzické poškození plodin nebo úrazu, či poškození strojů a předmětů.

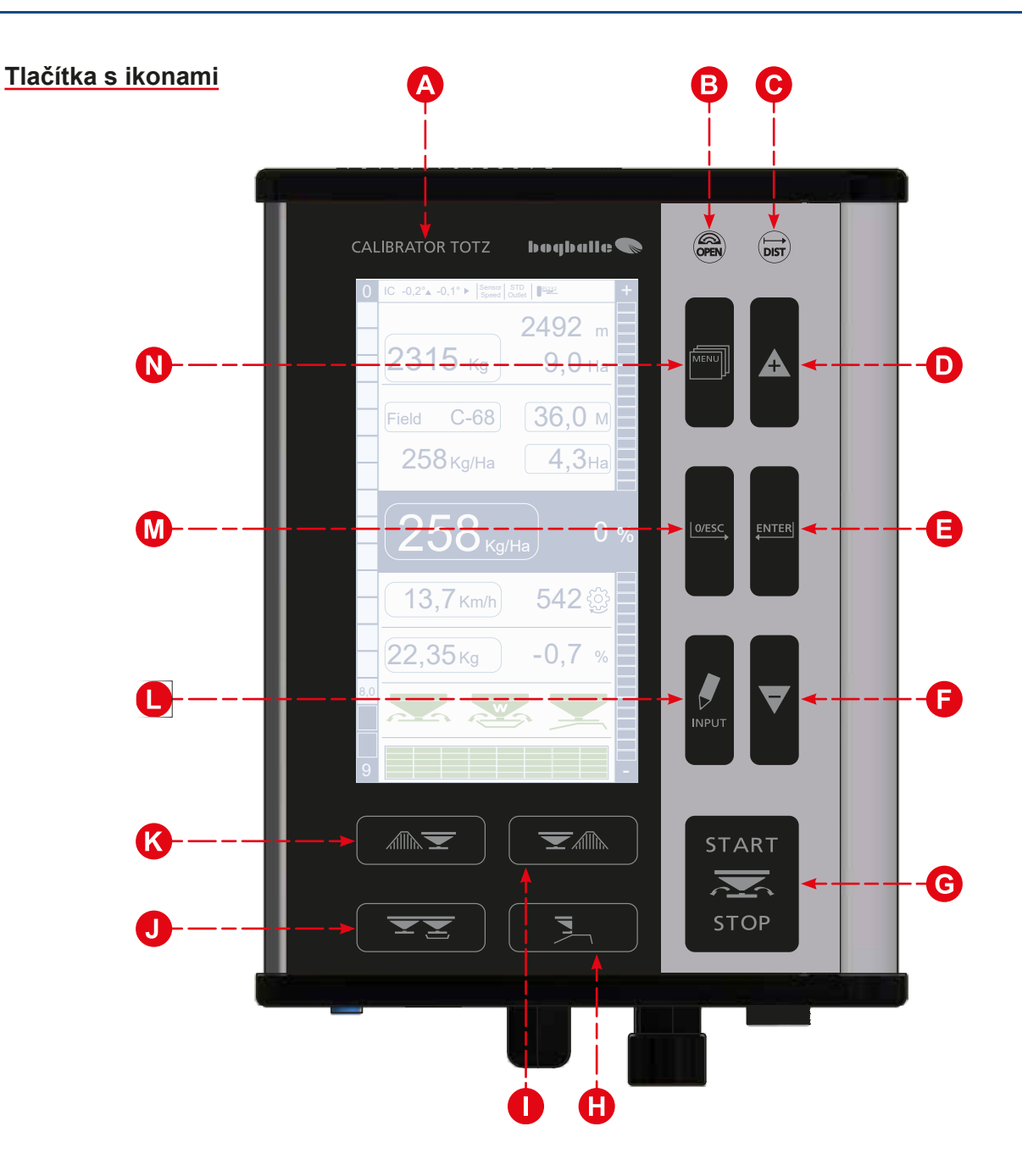

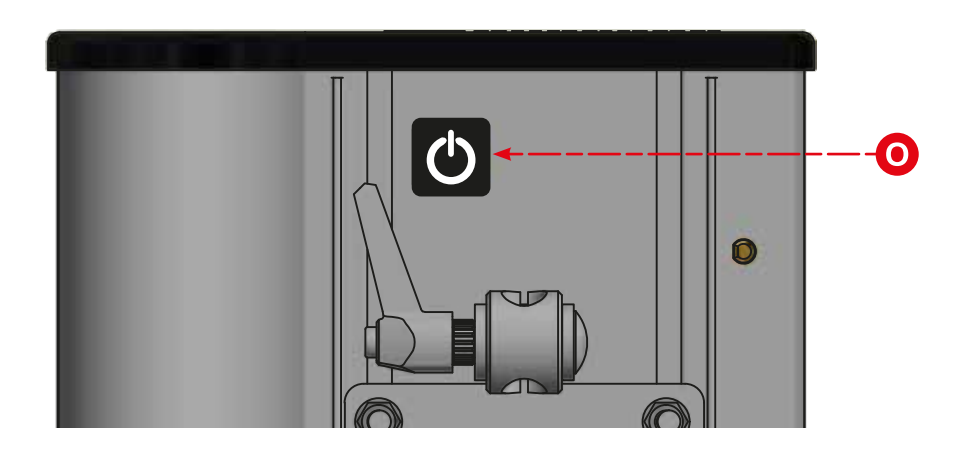

# Tlačítka s ikonami

| A | Pomoc                          |
|---|--------------------------------|
| B | Úplné otevření hradítek        |
| C | Měření vzdálenosti             |
| D | Zvýšení hodnoty                |
|   | Posunutí kurzoru nahoru        |
|   | Odchylka v % (+)               |
| 0 | Zadání / Potvrzení             |
| 6 | Snížení hodnoty                |
|   | Posunutí kurzoru dolů          |
|   | Odchylka v % (-)               |
| G | Spuštění / Zastavení rozmetání |
| 0 | Trend hraniční rozmetání       |
| 0 | Klín napravo                   |
| J | Kalibrační menu                |
| K | Klín nalevo                    |
| l | Vstupní pole / Nastavení       |
| M | Nastavení 0 / Escape           |
|   | Vstup do menu                  |
| 0 | Vypínač (na zadní straně TOTZ) |
|   |                                |

# Tlačítka s ikonami obecně:

- Tlačítka jsou osvětlená pro noční vidění
- Po stisknutí tlačítka zazní jako potvrzení pípnutí.

# Použití tlačítek Nahoru a Dolů:

- Rozlišení rozmetaného množství v procentech
- Doplněk pro pohyb mezi různými možnostmi menu
- Doplněk pro nastavení různých hodnot

Obecně – text na displeji vás provede použitím různých funkcí.

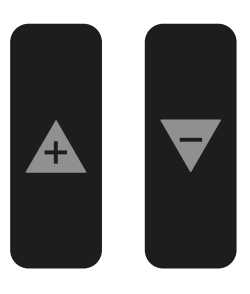

# **Zobrazení**

Grafický dotykový displej informuje o všech důležitých nastaveních a aktuálním výkonu rozmetadla.

Informace v rámečku označují zástupce, který umožňuje přímé zadání aktuální funkce.

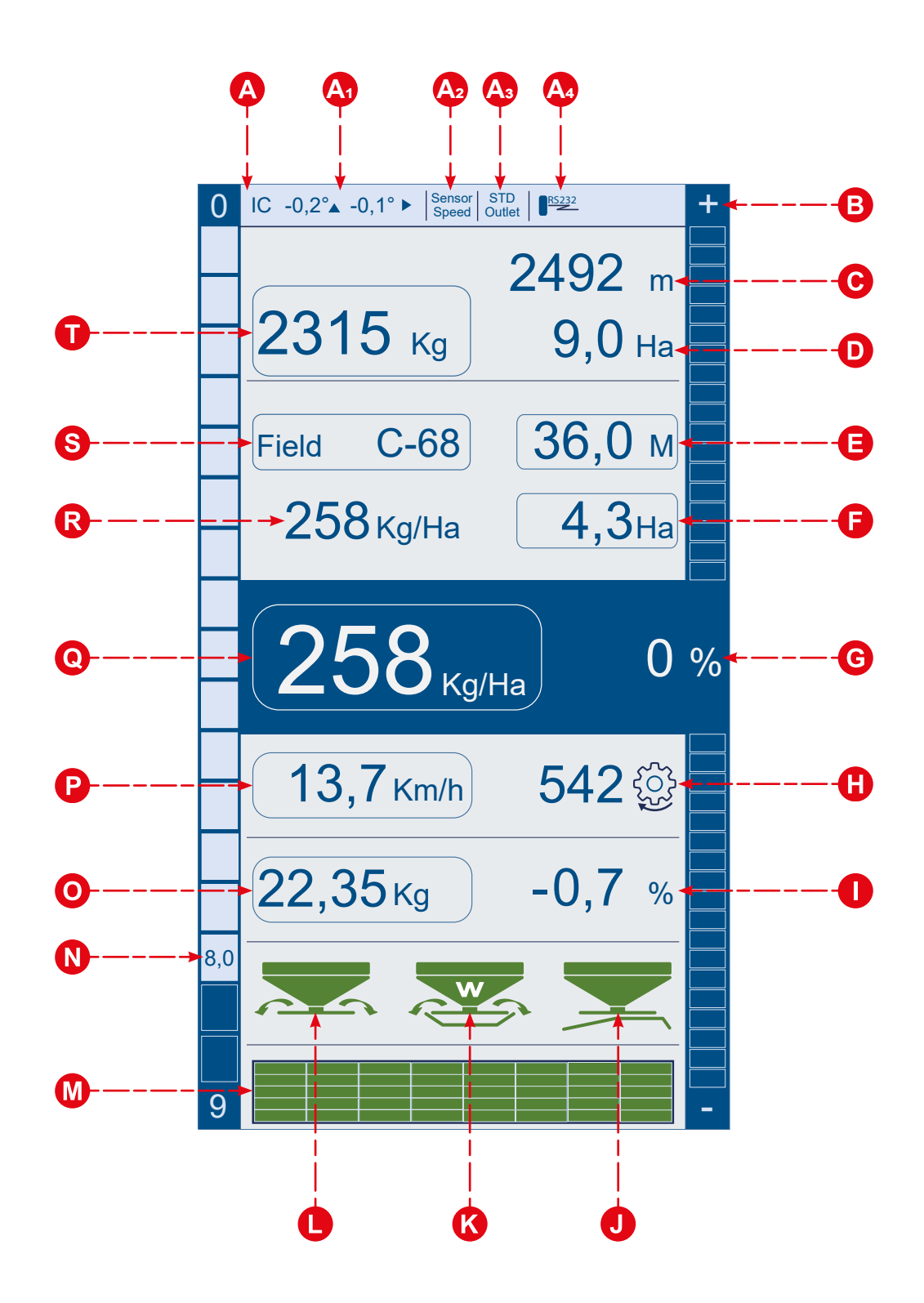

# <u>Zobrazení</u>

| A  | Stavová lišta                                                                |
|----|------------------------------------------------------------------------------|
| A  | IC: Úhel náklonu/Sklonoměr ▲/► Směr jízdy/Příčný směr                        |
| A  | Režim zadání rychlosti                                                       |
| A3 | Pozice výpadového otvoru                                                     |
| A  | Připojení RS 232                                                             |
| B  | Rozlišení indikátorů                                                         |
| C  | Zbývající vzdálenost – s aktuálním obsahem násypky                           |
| D  | Zbývající plocha – s aktuálním obsahem násypky                               |
| 0  | Pracovní šířka*                                                              |
| 0  | Plocha aplikace*                                                             |
| G  | Rozlišení množství v % – ručně ovládané                                      |
| 0  | Otáčky vývodového hřídele                                                    |
| 0  | Upravené kalibrační množství – nastavení kalibračního množství v %           |
| J  | Trend – aktivní ohraničené rozmetání [zelená]                                |
| ß  | Plně automatická kalibrace aktivní [zelená]                                  |
| 0  | Rozmetání zahájeno [zelená]                                                  |
|    | Ovládání sekcí aktivováno                                                    |
| 0  | Aktuální pozice na stupnici [0-9]                                            |
| 0  | Aktuální kalibrační množství*                                                |
| ₽  | Aktuální rychlost*                                                           |
| 0  | Aktuální množství – upravené podle rozdílného množství v %*                  |
| R  | Průměrné množství – vypočtené průměrné množství aplikované na aktuálním poli |
| 6  | ID aktivního pole*                                                           |
| Ū  | Obsah násypky*                                                               |

# Zástupci na displeji

Grafický dotykový displej informuje o všech důležitých nastaveních a aktuálním výkonu rozmetadla.

Informace v rámečku označují zástupce, který umožňuje přímé zadání aktuální funkce.

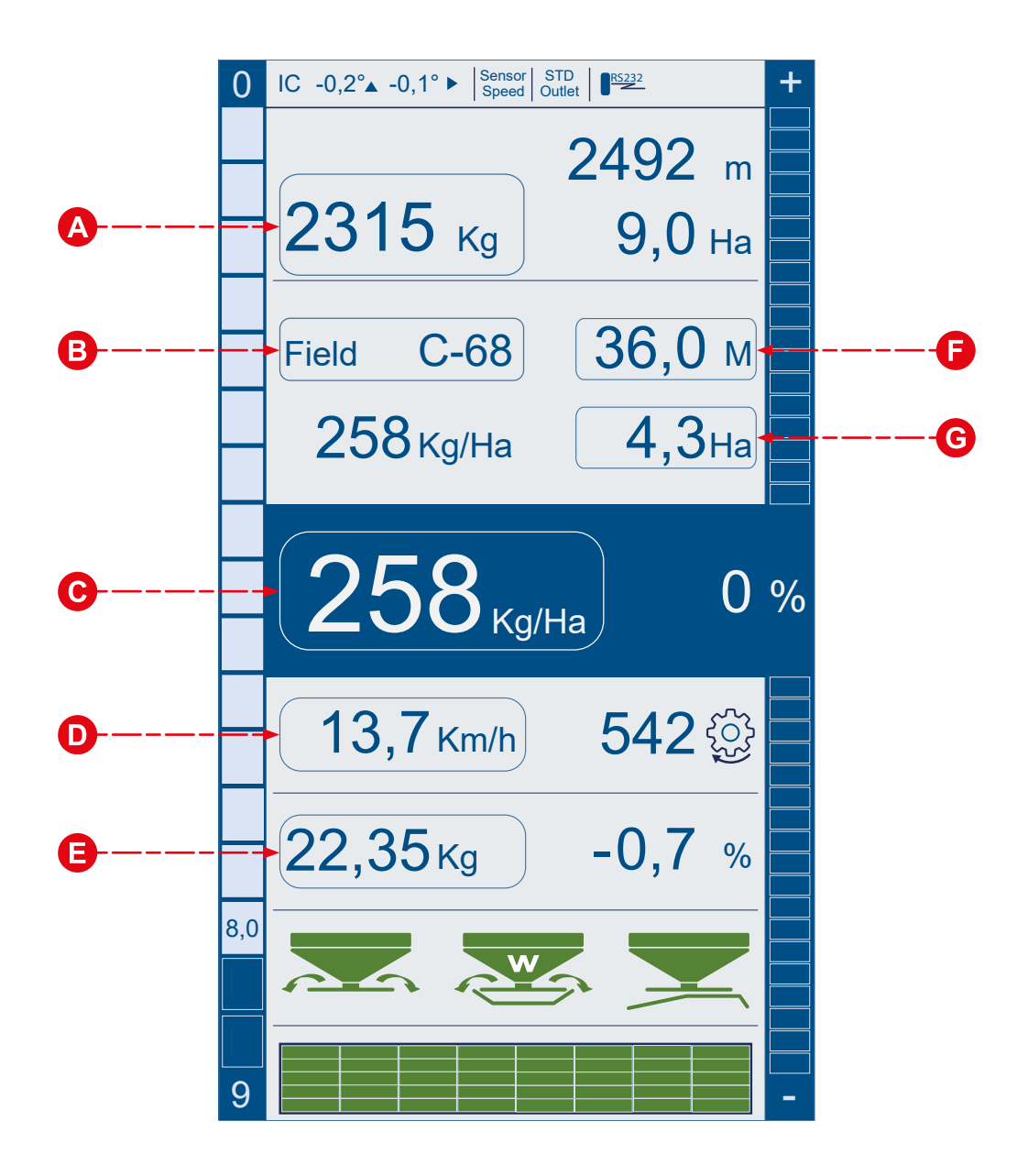

| Podn | nenu zástupců                |                                                                                                    |        |
|------|------------------------------|----------------------------------------------------------------------------------------------------|--------|
| A    | Obsah zásobníku (kg)         | Podmenu                                                                                                    | Strana |
|      |                              | <ul> <li>Menu Plnění</li> <li>Plnění</li> <li>Rozmetané množství</li> </ul>                                                                                                  | 29     |
| •    |                              |                                                                                                    |        |
| B    | ID aktivního pole            | Podmenu                                                                                                    | Strana |
|      |                              | <ul> <li>Výběr pole</li> <li>Složka A, B, C, D</li> <li>Nové pole, existující pole, všechna pole</li> </ul>                                                                  | 19     |
|      |                              |                                                                                                    |        |
| C    | Nastavená dávka              | Podmenu                                                                                                    | Strana |
|      |                              | <ul><li>Množství</li><li>Nastavení množství (kg/ha)</li></ul>                                                                                                    | 16     |
|      |                              |                                                                                                    |        |
| D    | Aktuální rychlost            | Podmenu                                                                                                    | Strana |
|      |                              | <ul><li>Zadání rychlosti</li><li>Nastavení vstupního signálu a hodnoty rychlosti</li></ul>                                                                                   | 33     |
|      |                              |                                                                                                    |        |
| Ø    | Aktuální kalibrační množství | Podmenu                                                                                                    | Strana |
|      |                              | <ul> <li>Pozice výpadového otvoru</li> <li>STD, MAX, MAX+, MIN, MIC</li> <li>Kalibrační množství</li> <li>Nastavení kalibračního množství podle rozmetací tabulky</li> </ul> | 22     |
|      |                              |                                                                                                    |        |
| Ð    | Pracovní šířka               | Podmenu                                                                                                    | Strana |
|      |                              | <ul><li>Pracovní šířka</li><li>Nastavení pracovní šířky</li></ul>                                                                                                    | 16     |
|      |                              |                                                                                                    |        |
| G    | Plocha aplikace              | Podmenu                                                                                                    |        |
|      |                              | <ul><li>Vstup</li><li>Výpis, oprava a potvrzení všech vstupů polí</li></ul>                                                                                                  |        |

# Začínáme

Základní podmínkou pro spuštění a ovládání rozmetadla pomocí řídicí jednotky CALIBRATOR TOTZ je, že bylo úplně dokončeno nastavení. Před zahájením práce se ujistěte, že všechny parametry nastavení jsou platné.

Pro rozmetadla s jednotkou CALIBRATOR TOTZ je většina nastavení souvisejících s rozmetadlem nastavena z výroby. Je však velmi důležité zkontrolovat před použitím hnojiva, zda jsou všechna nastavení správně definována. Při použití rozmetadla s elektronickým příslušenstvím musí být jednotka CALIBRATOR TOTZ nastavena a zkalibrována pro jeho ovládání.

Systém inteligentního ovládání a vážení u rozmetadel W musí být obecně zkalibrován po montáži příslušenství.

Zapněte jednotku CALIBRATOR TOTZ stisknutím vypínače na 1 sekundu.

Displej se zapne během 5 sekund a zobrazí stav v následujících krocích:

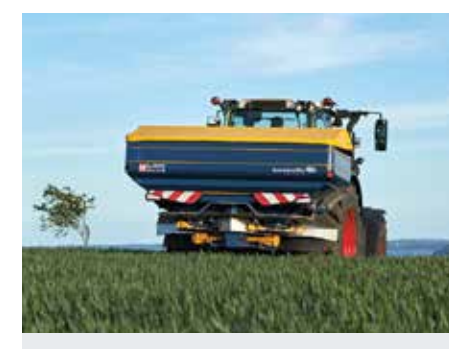

| Model            |       | M35W             |
|------------------|-------|------------------|
| Outlet position  |       | STD              |
| CALIBRATOR II    | NFO   |                  |
| Hardware versio  | n     | 1A               |
| Software version | ı     | 1.00             |
| Serial number    |       | 1132             |
| *                |       | 03.10.2020 13:33 |
|                  |       |                  |
|                  | ENTED | Continue         |

Informace o modelu rozmetadla, pozici výpadového otvoru a jednotce CALIBRATOR.

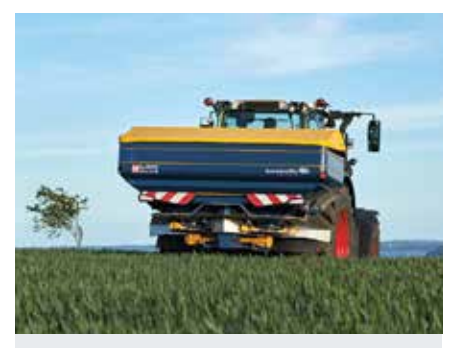

| Power supply        |       | OK<br>ns OK<br>rol Present |  |
|---------------------|-------|----------------------------|--|
| Internal function   |       |                            |  |
| Intelligent Control |       |                            |  |
| ACTUATORS           |       |                            |  |
| Quantity            |       | Oł                         |  |
| To border           |       | Presen                     |  |
| From border         |       | Presen                     |  |
| SC-Dynamic          |       | Presen                     |  |
| SENSORS             |       |                            |  |
| Speed               |       | Oł                         |  |
| РТО                 |       | Oł                         |  |
|                     | ENTER | Continue                   |  |
|                     | 0/ESC | Test again                 |  |

Testování napájení a hardwaru. Pouze neporušené příslušenství namontované na rozmetadlu je označeno OK nebo Přítomno (Present). Vadný hardware není označen jako přítomen nebo OK.

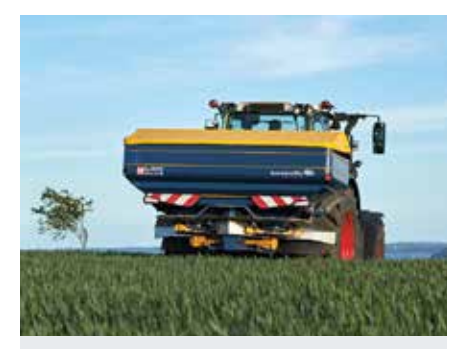

| Connection  |       | Online          |           |  |
|-------------|-------|-----------------|-----------|--|
| Status      |       | SC              | is active |  |
| Firmware    |       | SC Version 2.00 |           |  |
| ACTUATOF    | R 1   | ACTUATOR        | R 2       |  |
| Status      | ОК    | Status          | OK        |  |
| Position    | 41 mm | Position        | 41 mm     |  |
| Calibration | OK    | Calibration     | OK        |  |
|             |       |                 |           |  |
|             |       |                 |           |  |
|             |       |                 |           |  |
|             |       |                 |           |  |
|             | ENTER | Continue        |           |  |
|             | 0/500 |                 |           |  |

Testování dynamického ovládání sekcí – je-li v rozmetadle instalováno. Stav musí být OK a regulátory pozice 1 a 2 v rozmezí 39 až 41 mm. Jednotka CALIBRATOR TOTZ sleduje a informuje o všech důležitých funkcích při aplikaci hnojiva.

Zpětná vazba a varování jsou prezentovány vizuálně změnou barvy, blikáním a akusticky pípáním.

| INFORMACE                                                        | VAROVÁNÍ                     | GRAFIKA           |
|------------------------------------------------------------------|------------------------------|-------------------|
| Rozmetání zahájeno                                               | Pípání                       |                   |
| Plně automatická kalibrace aktivní                               | Pípání                       |                   |
| Trend ohraničeného rozmetání aktivní – K hranici                 |                              |                   |
| Trend ohraničeného rozmetání aktivní – Od hranice                |                              |                   |
| Příliš nízká / vysoká rychlost jízdy dopředu (stupeň <2 nebo >9) | Pípání / Blikání             | 3,7 Km/h          |
| Obsah násypky menší než 200 kg                                   | Pípání / Blikání             | <b>198</b> kg     |
| Rozmetání zahájeno – vývodový hřídel není spuštěn                |                              | 0 😳               |
| Odchylka / rozdíl v nastaveném množství "+"                      | Pípání / Blikání             | 240 кg/Ha<br>20%  |
| Odchylka / rozdíl v nastaveném množství "-"                      |                              | 167 кg/Ha<br>-20% |
| Upozornění na přetížení je signalizováno a zaznamenáno           | Pípání / Blikání / Nové okno |                   |
| Kalibrační množství se odchyluje o více než +/- 20 %             | Pípání / Blikání / Nové okno |                   |

Poznámka

Při aplikaci hnojiva je důležité sledovat informace a varování, protože jakákoli odchylka může ovlivnit distribuované množství, rozmetací obrazec a mechanické nebo elektrické součásti.

# Zadání všech parametrů

Všechny vstupní parametry je možné sestavit a zadat přímo pomocí tlačítka INPUT. Před zadáním různých parametrů musí být specifikováno aktuální pole:

# Č. aktivního pole:

Přístup do aktuálního pole.

# Nové vstupní pole:

Vyberte novou složku A, B, C nebo D a pole, které se má použít (č. 1-99).

Postupujte podle pokynů na displeji jednotky CALIBRATOR TOTZ.

# Poznámka

Je důležité nepoužívat úplně stejné Stávající pole (Existing Field) pro aplikaci hnojiva na několik různých polí – to by mohlo přetížit paměť / kapacitu jednotky CALIBRATOR TOTZ.

Chcete-li se vyhnout přetížení, vyberte položku Nové pole (New Field), čímž automaticky resetujete všechna data pro aktuální vybrané pole.

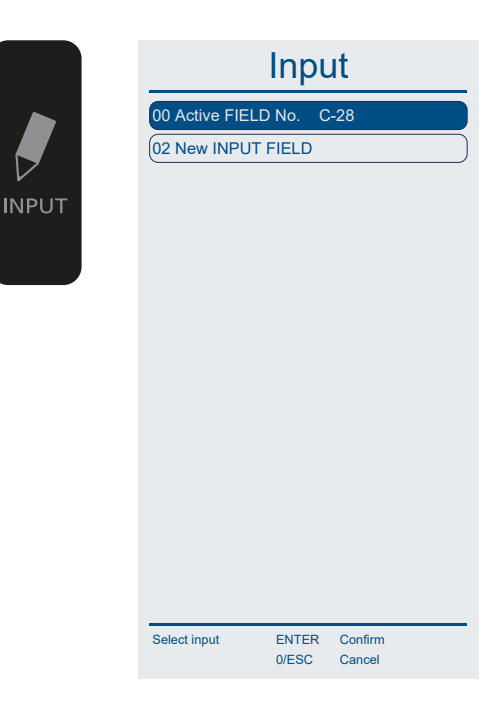

# Nové vstupní pole

Zobrazí se data pro aktivní pole a složku.

Vyberte novou složku A, B, C nebo D a pole, které se má použít.

**Nové pole:** Pole, které nebylo použito Zadejte číslo pole.

**Stávající pole:** Pole již bylo použito Zadejte číslo pole.

Všechna pole: Celkový počet polí – 1-99

Postupujte podle pokynů na displeji jednotky CALIBRATOR TOTZ.

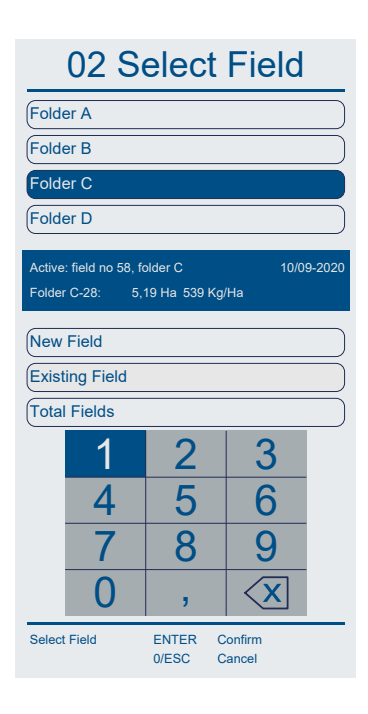

# né sesta

# Resetování jednotlivých polí a všech polí ve složce

Jedno pole se automaticky resetuje výběrem položky Nové pole (New Field).

Všechny vstupy a parametry pro aktuální složku A, B, C nebo D, která může každá obsahovat až 99 polí, lze obnovit najednou výběrem položky Všechna pole (Total Fields) a stisknutím tlačítka Obnovit všechna pole ve složce (Reset Total Fields in Folder).

Zobrazí se všechny vstupy a parametry pro aktuální složku a pole.

Je důležité zkontrolovat všechna nastavení a v případě potřeby je opravit. Šedě zbarvené parametry nelze opravit, protože hodnoty jsou vypočítány jako informativní.

Opravu některého z uvedených vstupů lze provést tím, že přejdete mezi vstupními parametry tlačítkem "+" nebo "-" a potvrdíte zadání tlačítkem ENTER

Nebo klepnutím na aktuální řádek parametru na displeji.

Zvolením vstupního parametru přejdete přímo na nastavení aktuálního parametru podle pokynů na displeji.

Zvolte vstupní parametr potvrzením tlačítkem ENTER nebo Potvrdit všechny vstupy (Confirm all inputs).

Tlačítkem ENTER zadání potvrďte, nebo tlačítkem 0/ESC zadání zrušte.

Pro snadný a přímý přístup k nastavení jediného parametru doporučujeme klepnout na aktuálního zástupce. Přečtěte si následující pokyny.

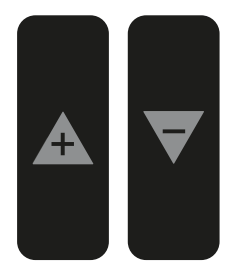

| INPUT                 | Activ | ve Fleld N | lo. C-10 |
|-----------------------|-------|------------|----------|
| field no 10, folder C | :     |            |          |
| Quantity              |       | 345        | Kg/Ha    |
| Quantity realized     |       | 0          | Kg/Ha    |
| Calibration value     |       | 22,95      | Kg       |
| Workin Width          |       | 36,0       | М        |
| Area planned          |       | 0,00       | Kg       |
| Area realized         |       | 0,00       | Kg/Ha    |
| Tonnage calc.         |       | 0          | Kg/Ha    |
| Tonnage realized      |       | 0          | Kg/Ha    |
| INPUT                 |       |            |          |
|                       |       |            |          |
|                       |       |            |          |
| PTO Normal            |       | 540        | rpm.     |
| PTO Headland          |       | 450        | rpm.     |
| Vane Type             |       | E6         |          |
| Vane Position         |       | 1-2        |          |
| Tilt Angle            |       | 0          |          |
| Exp. working speed    | l i   | 4,0        | Km/h     |
|                       |       |            |          |
| Confirm all inputs    |       |            |          |
|                       |       |            |          |
| Select Field E        | NTER  | Confirm    |          |
| (                     | /ESC  | Cancel     |          |
|                       |       |            |          |

<u>Množství</u>

•

•

Klepněte na tlačítko zástupce.

zadání zrušte.

16

# Pracovní šířka

Klepněte na tlačítko zástupce.

- Zadejte pracovní šířku pomocí numerické klávesnice. •
- Tlačítkem ENTER zadání potvrďte, nebo tlačítkem 0/ESC • zadání zrušte.

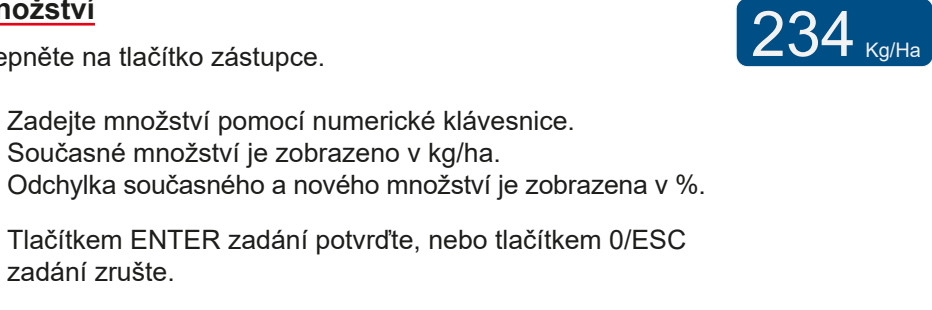

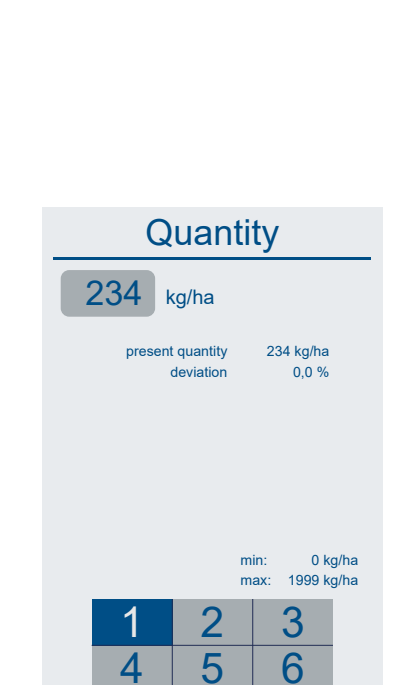

7

 $\mathbf{0}$ 

Actual quantity

8

.

ENTER 0/ESC

9  $\langle \mathbf{X} |$ 

Confirm Cancel

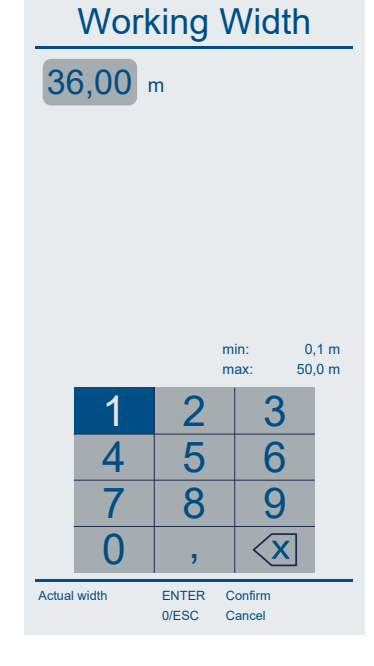

**(36,0** м)

# Pozice výpadového otvoru / Kalibrační množství

Klepněte na tlačítko zástupce.

Zvolte aktuální pozici výpadového otvoru nastavenou na rozmetadle.

Je velmi důležité, aby nastavení jednotky CALIBRATOR TOTZ odpovídalo nastavení rozmetadla.

Vyberte pozici výpadového otvoru buď klepnutím na aktuální pozici, nebo stisknutím tlačítek Nahoru nebo Dolů.

 Tlačítkem ENTER zadání potvrďte, nebo tlačítkem 0/ESC zadání zrušte.

**Zvolení položky MIC** – mikrogranuláty (Micro granular) automaticky vede k nastavení pevné hodnoty na stupnici a pevné rychlosti.

Jednotka CALIBRATOR TOTZ automaticky přejde na kalibrační množství.

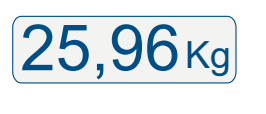

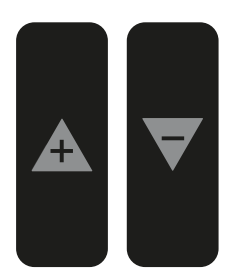

# Flow-outlet pos. Active : MAX STD < 300 kg/min</td> MAX < 450 kg/min</td> MAX+ < 650 kg/min</td> MIN < 75 kg/min</td> 24,69 >>> 24,69 Kg

the Flow-outlet position.

ENTER

0/ESC

Confirm

Set outlet-pos

# Kalibrační množství

Zadejte kalibrační množství pomocí numerické klávesnice.

- Aktuální kalibrační množství je zobrazeno v kg.
- Vliv na množství (kg/ha) z nové kalibrace je zobrazen v %.
- Tlačítkem ENTER zadání potvrďte, nebo tlačítkem 0/ESC zadání zrušte.

U rozmetadel W s aktivovanou plně automatickou kalibrací se kalibrační množství nastaví automaticky. Nicméně, pokud se použije nový typ hnojiva s jinými schopnostmi průtoku nebo hustotou, doporučujeme nastavit jako výchozí bod kalibrační množství podle rozmetací tabulky pro aktuální typ hnojiva.

U rozmetadel bez váhové technologie musí být kalibrační množství vždy nastaveno podle rozmetací tabulky nebo podle výsledku kalibrační zkoušky.

Vyšší kalibrační množství = snížený průtok Nižší kalibrační množství = zvýšený průtok

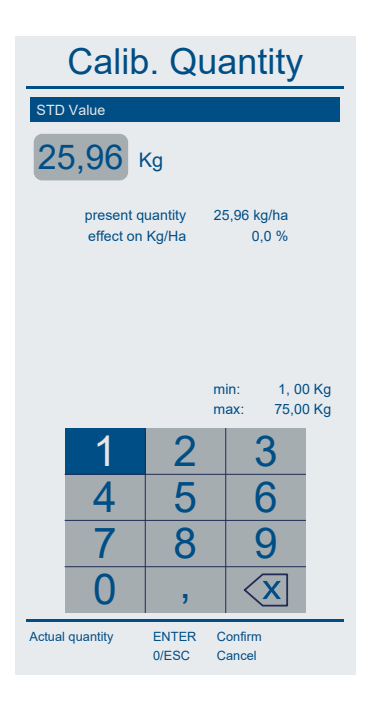

# Tlačítka zástupců

# ID aktivního pole

Klepněte na tlačítko zástupce.

• Vyberte aktuální složku A, B, C nebo D.

Vyberte složku buď klepnutím na aktuální složku, nebo stisknutím tlačítek Nahoru nebo Dolů.

 Tlačítkem ENTER zadání potvrďte, nebo tlačítkem 0/ESC zadání zrušte.

Složku lze považovat za dokumentaci, přičemž každá složka obsahuje data z 99 různých polí.

# Příklad:

Složka A – První aplikace na jaře 2021 Složka B – Pozdní aplikace

Jednotka CALIBRATOR TOTZ automaticky přejde na Nové pole (New Field).

# Nové pole, existující pole, všechna pole

• Vyberte konkrétní pole, které má být použito, buď

# Nové pole (New Field):

Všechny existující parametry pole jsou nastaveny na 0.

# Stávající pole (Existing Field):

Stávající parametry pole jsou zachovány.

### Všechna pole (Total Fields):

Souhrn všech polí v aktuální složce

Vyberte typ pole buď klepnutím na aktuální pole nebo stisknutím tlačítek Nahoru nebo Dolů.

 Tlačítkem ENTER zadání potvrďte, nebo tlačítkem 0/ESC zadání zrušte.

Zadejte číslo pole pomocí numerické klávesnice.

 Tlačítkem ENTER zadání potvrďte, nebo tlačítkem 0/ESC zadání zrušte.

Jednotka CALIBRATOR TOTZ automaticky přejde na zadání čísla aktivního pole.

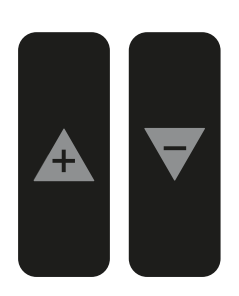

| 02 S                                      | elect                    | Field             |        |
|-------------------------------------------|--------------------------|-------------------|--------|
| Folder A                                  |                          |                   |        |
| Folder B                                  |                          |                   | $\Box$ |
| Folder C                                  |                          |                   |        |
| Folder D                                  |                          |                   |        |
| Active: field no 10, f<br>Folder C-10: 0, | older C<br>00 Ha  0 Kg/H | 10/0<br>a         | 9-2020 |
| New Field                                 |                          |                   |        |
| Existing Field                            |                          |                   |        |
| Total Fields                              |                          |                   |        |
| 1                                         | 2                        | 3                 |        |
| 4                                         | 5                        | 6                 |        |
| 7                                         | 8                        | 9                 |        |
| 0                                         | ,                        | X                 |        |
| Select Field                              | ENTER C                  | confirm<br>cancel |        |

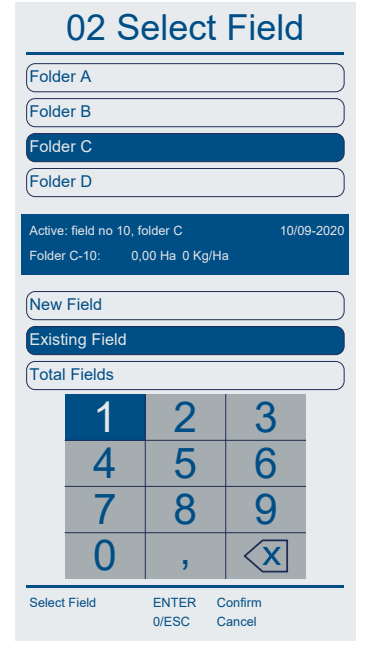

# Tlačítka zástupců

# Č. aktivního pole

Klepněte na tlačítko zástupce.

Zobrazí se všechny aktuální vstupy a parametry pro aktuální složku a pole.

Je důležité zkontrolovat všechna nastavení a v případě potřeby je opravit. Šedě zbarvené parametry nelze opravit, protože hodnoty jsou vypočítány jako informativní.

Opravu některého z uvedených vstupů lze provést tím, že přejdete mezi vstupními parametry tlačítek Nahoru nebo Dolů.

Zvolte vstupní parametr potvrzením tlačítkem ENTER nebo Potvrdit všechny vstupy (Confirm all inputs).

Zvolením vstupního parametru přejdete přímo na nastavení aktuálního parametru podle pokynů na displeji.

Přímého přístupu k zadání čísla aktivního pole dosáhnete stisknutím tlačítka zástupce Plocha aplikace nebo stisknutím tlačítka INPUT.

# Resetování jednotlivých polí a všech polí ve složce

Jedno pole se automaticky resetuje výběrem položky Nové pole (New Field).

Všechny vstupy a parametry pro aktuální složku A, B, C nebo D, která může každá obsahovat až 99 polí, lze obnovit najednou výběrem položky Všechna pole (Total Fields) a stisknutím tlačítka Obnovit složku (Reset Folder).

Tlačítkem ENTER zadání potvrďte, nebo tlačítkem 0/ESC zadání zrušte.

# 4,6на \_\_\_

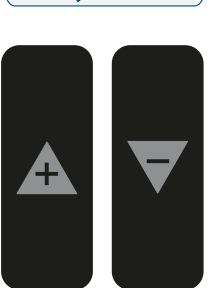

INPUT

| INPUT                 | Active F            | leld N        | lo. C-10 |
|-----------------------|---------------------|---------------|----------|
| field no 10, folder C |                     |               |          |
| Quantity              |                     | 345           | Kg/Ha    |
| Quantity realized     |                     | 0             | Kg/Ha    |
| Calibration value     |                     | 26,89         | Kg       |
| Workin Width          |                     | 36,0          | М        |
| Area planned          |                     | 0,00          | Kg       |
| Area realized         |                     | 0,00          | Kg/Ha    |
| Tonnage calc.         |                     | 0             | Kg/Ha    |
| Tonnage realized      |                     | 0             | Kg/Ha    |
| INPUT                 |                     |               |          |
|                       |                     |               |          |
| PTO Normal            |                     | 540           | rom      |
| PTO Headland          |                     | 450           | rpm.     |
| Vane Type             |                     | E6            |          |
| Vane Position         |                     | 1-2           |          |
| Tilt Angle            |                     | 0             |          |
| Exp. working speed    |                     | 4,0           | Km/h     |
|                       |                     |               |          |
| Confirm all inputs    |                     | _             |          |
|                       |                     |               |          |
| Select Value EN 0/E   | ITER Cor<br>ESC Car | ıfirm<br>ıcel |          |

#### 02 Select Field Folder A Folder B Folder C Folder D dd/m Total Fields Field: 1-99 Reset Folder 2 3 5 6 4 8 9 7 $\langle \mathbf{x} \rangle$ $\left( \right)$ Select Field ENTER Confirm 0/ESC Cancel

# Postupy kalibrace

Klepněte na tlačítko s ikonou

Obecně je pro přesnost rozmetaného množství nezbytná správná kalibrace rozmetadla. Pro zajištění správného použitého množství musí být zadáno kalibrační množství pro konkrétní použité hnojivo. Kalibrační množství se může lišit v závislosti na typu hnojiva, šaržích nebo v důsledku změny počasí.

Je-li vnitřek násypky pokryt olejem, vodou atd., zvýšené tření mezi násypkou a hnojivem ovlivní kalibrační množství. Při ruční kalibraci se doporučuje kalibrovat několikrát, dokud kalibrační množství nebude stabilní.

Kalibrační množství lze definovat několika způsoby.

# Plně automatická kalibrace (FAC) u rozmetadel W

Při aplikaci hnojiva se provádí plně automatická kalibrace. Jednotka CALIBRATOR TOTZ automaticky upraví kalibrační množství podporované zabudovaným inteligentním ovládáním (IC), které kompenzuje topografické podmínky a řídí vliv jízdy na nerovném povrchu. Inteligentní ovládání (IC) musí být správně kalibrováno, aby řídilo postup plně automatické kalibrace. V levém horním rohu displeje je zobrazena hodnota IC.

(Viz MENU > Kalibrace IC (Calibrate IC))

 Tlačítkem ENTER zadání potvrďte, nebo tlačítkem 0/ESC zadání zrušte.
 Postupujte podle pokynů na displeji.

Před použitím hnojiva se doporučuje nastavit kalibrační množství podle rozmetací tabulky daného hnojiva. Kalibrační množství je uvedeno v rozmetacích tabulkách (viz příklad vpravo).

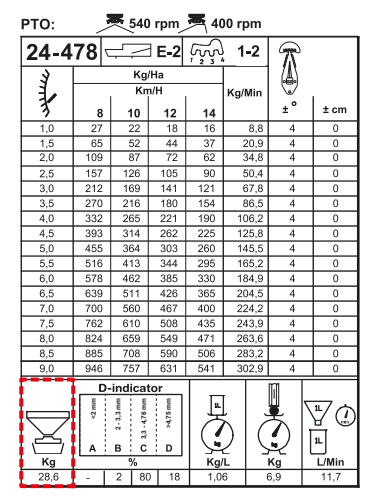

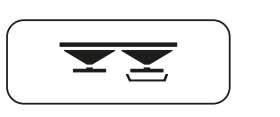

# **Calibration Menu**

| Full Auto Calib FAC |  |
|---------------------|--|
| Set Calib. value    |  |
| Manual Calib MC     |  |
| Spread charts       |  |
| S-indicator         |  |

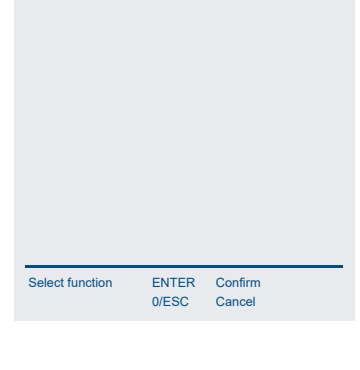

# Plně automatická kalibrace

Pro aktivaci nebo deaktivaci FAC stiskněte a podržte tlačítko s ikonou Kalibrace na 3 sekundy – uslyšíte pípnutí.

Při aktivaci je ikona zelená (v případě deaktivace není ikona zobrazena).

Nedoporučuje se používat malá množství při nastavení hodnoty MIN, např. u řepky olejné.

# Jednotka CALIBRATOR TOTZ neakceptuje:

- Kalibrační množství menší než 1 kg nebo větší než 75 kg.
- Plně automatické odchylky v množství kalibrace větší než +/- 20 %.
   Pokud je odchylka větší než +/- 20 %, zobrazí se výstraha a musí být a odchylku je třeba potvrdit, protože tato úroveň je řízena pouze změnou typu hnojiva nebo neočekávaným vstupem vážení.

# Poznámka

Náhlé a neočekávané změny množství kalibrace **musí** být ignorovány stisknutím tlačítka 0/ESC.

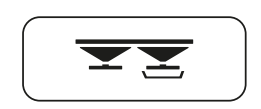

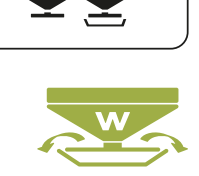

# Nastavení kalibrační hodnoty

Nastavení kalibrační hodnoty lze aktivovat také přímo pomocí tlačítka zástupce, které definuje aktuální kalibrační množství.

Před použitím hnojiva musí být nastaveno kalibrační množství, aby bylo dosažení požadovaného množství v kg/ha.

Známé kalibrační množství pro dané hnojivo se nastaví hned po stanovení pozice výpadového otvoru.

# Flow-outlet pos.

| Active : S | TD           |  |
|------------|--------------|--|
| STD        | < 300 kg/min |  |
| MAX        | < 450 kg/min |  |
| (MAX+      | < 650 kg/min |  |
| MIN        | < 75 kg/min  |  |
| MIC        | Fix scale    |  |

The Calibration value must be related to the Flow-outlet position.

ENTER

0/ESC

Confirm

Cance

Set outlet-pos.

Kalibrační množství se nastaví zadáním aktuální hodnoty pro stávající hnojivo.

- Zadejte kalibrační množství pomocí numerické klávesnice.
- Tlačítkem ENTER zadání potvrďte, nebo tlačítkem 0/ESC zadání zrušte.

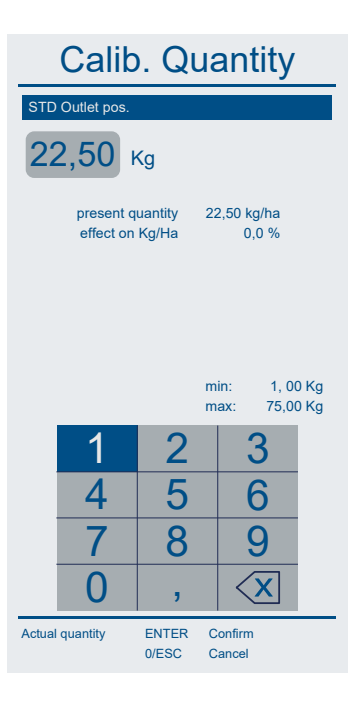

# Ruční kalibrace (MC) u rozmetadel jiného typu než W

Ruční kalibrace se provádí stacionárně a shromážděné množství musí být zváženo ručně na elektronické váze. Shromážděné množství je objem hnojiva (v kg) shromážděný během kalibrace.

Ruční kalibrace musí být provedena vždy s pozicí výpadového otvoru na rozmetadle STD (standardní).

Postupujte podle pokynů v návodu k použití rozmetadla.

• Stiskněte tlačítko Ruční kalibrace (Manual Calibration) MC. Postupujte podle pokynů na displeji.

# Postup kalibrace

Seřizovací rukojeť se otevře na hodnotu 4,5 na stupnici a po 30 sekundách se automaticky zavře.

Shromážděné množství se ručně zváží s přesností +/- 0,1 kg.

Zadejte množství s přesností na dvě desetinná místa.

Tlačítkem ENTER zadání potvrďte, nebo tlačítkem 0/ESC zadání zrušte.

Vyšší kalibrační množství – aplikuje se menší množství Nižší kalibrační množství – aplikuje se větší množství

# Poznámka

Dejte pozor při aplikaci močoviny nebo podobného jemnozrnného materiálu, protože kalibrační množství bude možná z důvodu hygroskopické povahy hnojiva potřeba korigovat.

Jednotka CALIBRATOR TOTZ automaticky přejde na

### Pozice výpadového otvoru

Aktuální pozice výpadového otvoru musí být definována podle nastavení na rozmetadle. Podívejte se do návodu k rozmetadlu.

Je důležité, aby nastavení jednotky CALIBRATOR TOTZ bylo totožné s nastavením rozmetadla.

Zvolte pozici výpadového otvoru.

Tlačítkem ENTER zadání potvrďte, nebo tlačítkem 0/ESC zadání zrušte.

# Active : MAX STD < 300 kg/min</td> MAX < 450 kg/min</td> MAX+ < 650 kg/min</td> MIN < 75 kg/min</td> 24,69 >>> 24,69 Kg The Calibration value must be related to the Flow-outlet position.

Flow-outlet pos.

Set outlet-pos. ENTER

R Confirm

# Rozmetací tabulky

Kalibrační množství pro aktuální typ hnojiva je definováno v rozmetací tabulce.

Kalibrační množství se považuje za směrodatné množství STD a může být zadáno ručně u rozmetadel typu W i u ostatních modelů.

U rozmetadel typu W doporučujeme použít při použití nového typu hnojiva kalibrační množství STD z rozmetací tabulky (viz příklad vpravo).

Zadání kalibračního množství vede přímo k nastavení/definování pozice výpadového otvoru. Postupujte podle pokynů na displeji.

# Hodnota S-indikátoru

U rozmetadel bez váhové technologie lze kalibrační množství určit testováním průtoku pomocí S-indikátoru Bogballe (viz návod k S-indikátoru).

Hodnota S-indikátoru v kg se zadává přímo pomocí 3 číslic. Hodnota se automaticky přepočítává na kalibrační množství STD v kg.

Zadání kalibračního množství vede přímo k nastavení/definování pozice výpadového otvoru. Postupujte podle pokynů na displeji.

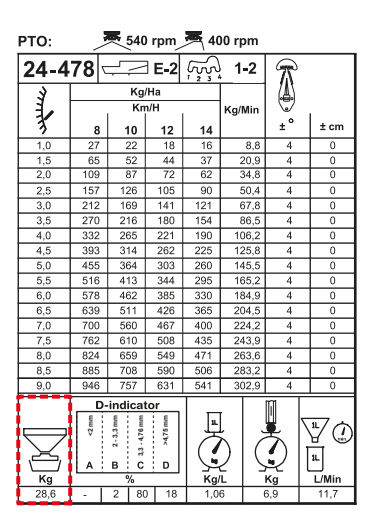

# Souvraťové rozmetání

# Trend hraniční rozmetání

Ohraničené rozmetání je rozděleno na rozmetání K hranici a Od hranice.

# K hranici:

První jízdní kolej se umístí půl pracovní šířky od hranice pole. Hnojivo aplikuje levý i pravý disk. Plocha je měřena na plné pracovní šířce. Ikona ilustruje rozmetání K hranici.

# Od hranice:

Jízdní kolej je umístěná podél hranice. Hnojivo aplikuje levý disk. Plocha a množství se měří na polovině pracovní šířky. Ikona ilustruje rozmetání Od hranice.

U rozmetadel vybavených regulátorem trendu a čidlem vývodového hřídele se přepínání mezi normálním a ohraničeným rozmetáním provádí přímo prostřednictvím jednotky CALIBRATOR TOTZ.

# Poznámka

Před přepnutím mezi normálním a ohraničeným rozmetáním se musí vývodový hřídel zastavit.

Kdyby se tak nestalo, čidlo vývodového hřídele by zabránilo přepnutí regulátoru trendu.

Přepnutí trvá asi 5 sekund. Nespouštějte vývodový hřídel před dokončením přepnutí.

# Normální:

Normální rozmetání šíření se aktivuje stisknutím tlačítka Trend ohraničeného rozmetání, následovaným stisknutím tlačítka Normální.

Když je ohraničené rozmetání neaktivní, není na displeji zobrazena žádná ikona.

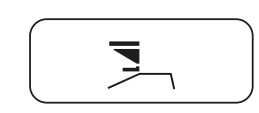

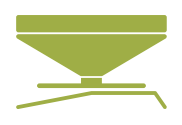

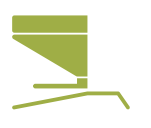

# Ovládání sekcí / Rozmetání v klínech

# Rozmetání v klínech / Ovládání sekcí

Rozmetání v klínech je rozděleno na standardní a dynamické ovládání sekcí.

**Standardní:** Ovládání rozmetacího obrazce a množství je symetrické na levé a pravé straně rozmetadla (doporučováno při pracovní šířce do 24 m).

**Dynamické:** Ovládání rozmetacího obrazce a množství je individuální na levé a pravé straně rozmetadla (doporučováno při pracovní šířce nad 24 m). Sada pro dynamické ovládání sekcí je volitelná.

Standardní i dynamické ovládání sekcí lze ovládat ručně přímo pomocí jednotky CA-LIBRATOR TOTZ a automaticky prostřednictvím tabletu Bogballe a komunikace NAVI nebo modulu GPS jiného výrobce.

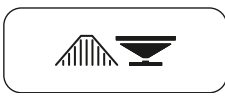

Vlevo

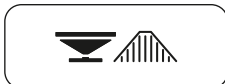

Vpravo

# Standardní-ruční

Stiskněte ikonu klínu buď vlevo, nebo vpravo.

Šířka sekcí je definována prostřednictvím:

Menu > Nastavení (Settings) > Nastavení kroku v metrech (M-Step Setting).

Doporučujeme nastavit nastavení kroku v metrech jako pracovní šířku dělitelnou 8 (sekce).

Příklad: pracovní šířka (24 m /8) = 3 m

Při zadání klínu je šířka ručně snížena v krocích (-).

Při opuštění klínu je šířka ručně zvýšena v krocích (+).

Tlačítkem 0/ESC opustíte funkci šířky klínu.

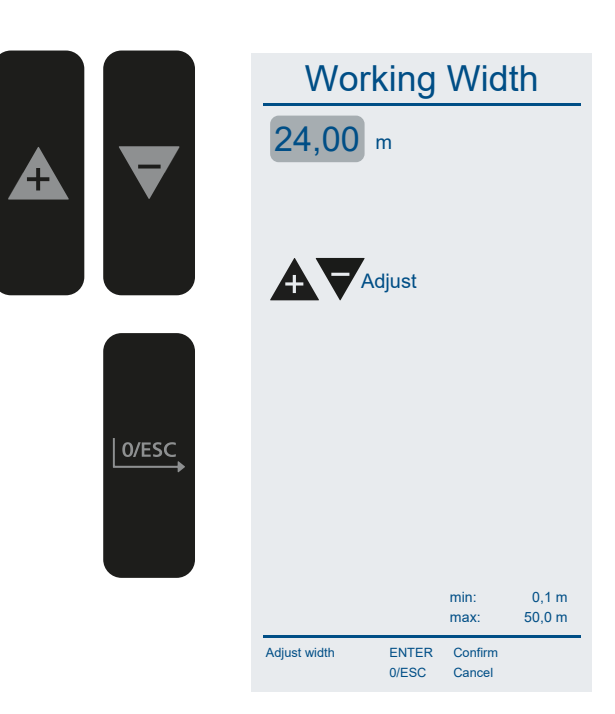

# Rozmetání v klínech

# Dynamické-ruční

Stiskněte ikonu klínu buď vlevo, nebo vpravo. Klín je znázorněn na levé nebo pravé straně rozmetadla.

Šířka sekcí je automaticky definována relativně vůči pracovní šířce.

Při vjezdu do klínu se šířka ručně snižuje v krocích (-).

Při opuštění klínu se šířka ručně zvyšuje v krocích (+).

Při zatáčení u ohraničeného rozmetání se klín nachází na druhé straně rozmetadla. Stranu klínu přepnete stisknutím druhé ikony klínu.

Když je dosaženo plné pracovní šířky, jednotka CALIBRA-TOR TOTZ automaticky ukončí funkci šířky klínu.

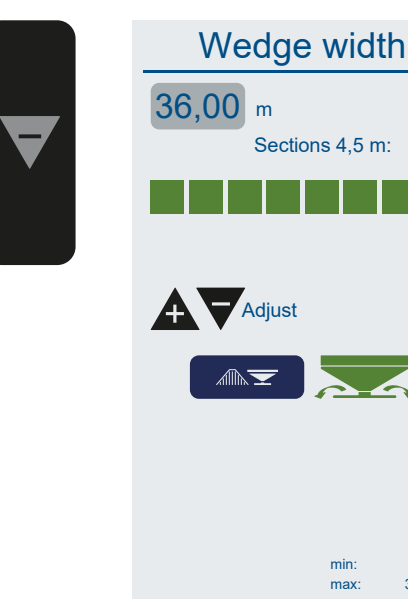

Adjust width

# Dynamické-automatické

Jednotka CALIBRATOR TOTZ pracuje společně s tabletem Bogballe a komunikací NAVI nebo modulem GPS jiného výrobce.

Na stavovém panelu je signalizováno sériové připojení RS232.

Šířka sekcí je automaticky definována a řízena relativně vůči pracovní šířce.

Sekce jsou rozděleny do 8 sekcía každá sekce na 5 podsekcí.

Při vjezdu do klínu a jeho opuštění s použitím dynamického ovládání sekcí se se automaticky upravuje rozmetací obrazec v 8 sekcích s 5 podsekcemi. Nastavení sekcí je vizualizováno ve spodní části displeje.

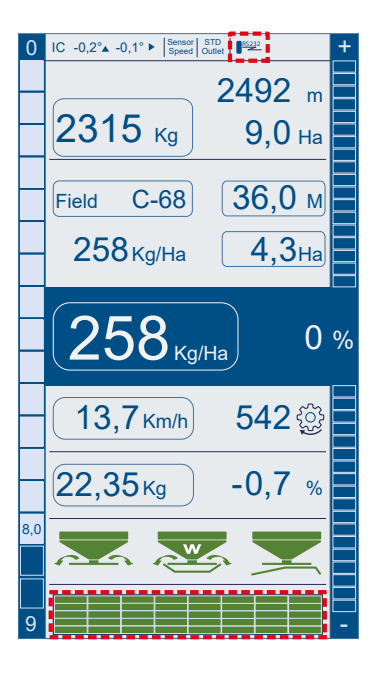

ENTER

0/ESC

Confirm

4,5 m

36,0 m

# Ovládání sekcí / Řízení ohraničeného rozmetání

# Řízení ohraničeného rozmetání

Řízení ohraničeného rozmetání může být automaticky ovládáno pomocí tabletu a komunikace NAVI nebo modulu GPS jiného výrobce.

Jednotka CALIBRATOR TOTZ má integrované sledování tempa, které definuje, kdy se má zastavit rozmetání u hranice a spustit rozmetání při odjezdu od hranice. Funkce sledování tempa automaticky upravuje zpoždění zastavení a startu v závislosti na pracovní šířce, použitém množství a rychlosti jízdy dopředu.

Doporučená rychlost jízdy dopředu na prvních 24 metrech jízdní koleje u hranice je 6-10 km/h.

Pozice zastavení a startu jsou definovány společností Bogballe.

Pozice je možné ručně upravit pomocí menu:

Menu > Nastavení (Settings) > Nastavení ohraničeného rozmetání (Headland Setting).

Postupujte podle pokynů na displeji.

# Nastavení startu

- [+] Pozdější start
- [-] Dřívější start

# Nastavení zastavení

- [+] Pozdější zastavení
- [-] Dřívější zastavení

l při ručním nastavení pozice zastavení a startu polohy funkce sledování tempa nadále ovládá zpoždění zastavení a startu vzhledem k pracovní šířce, množství a rychlosti jízdy dopředu.

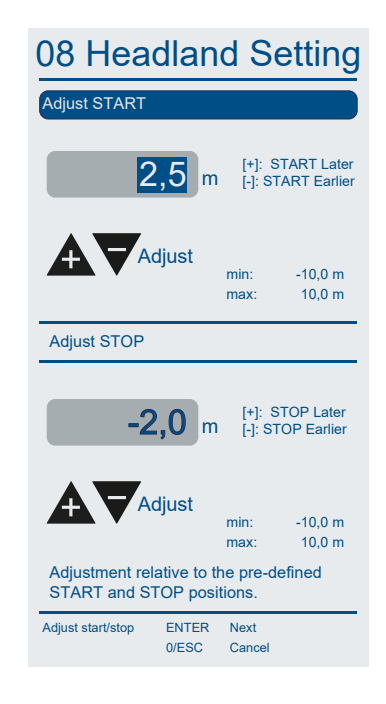

# Plnění

29

### Obsah zásobníku (kg) 376 Fill In Menu Kg Klepněte na tlačítko zástupce. Quantity spread Menu Plnění (Fill In) informuje o množství skutečně naplněném do rozmetadla a o množství naplněném od posledního resetu. Tato funkce nemá vliv na žádná nastavení, pouze sleduje množ-U rozmetadel W se menu Plnění (Fill In) automaticky aktivuje při naplnění více než 200 kg. Po naplnění musí být naplněné množství potvrzeno. U rozmetadel jiného modelu než W musí být menu Plnění (Fill In) aktivováno ručně, a taktéž ručně je nutné zadat množství / Při plnění z velkých pytlů o známém množství / nosnosti je možné definovat specifický obsah velkého pytle v kg. Nastavení kroků v kg je definováno prostřednictvím: Select function ENTER Select function 0/ESC

Menu > Nastavení (Settings) > Nastavení kroku v kg (Kg-Step Setting).

Předchozí náplň Dříve naplněné množství Hodnota se resetuje stisknutím hodnoty Předchozí náplň (Carry over).

Před naplněním (Before Fill In)

ství / nosnost.

nosnost.

Obsah násypky před naplněním.

Aktuální obsah (Content Now) Obsah násypky po naplnění.

Naplněno (Filled In) Skutečně naplněné množství.

Součet (Sum) Celková náplň od posledního resetu.

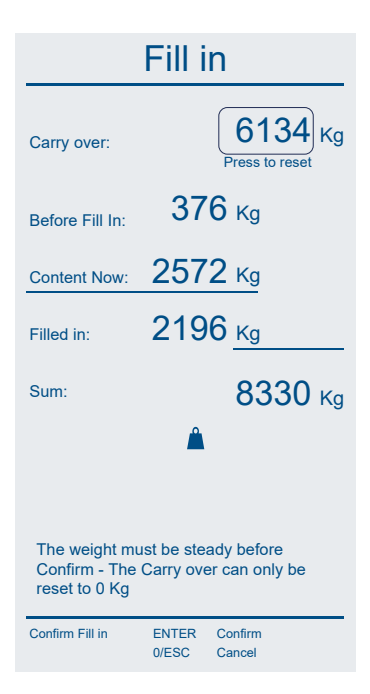

# Měření vzdálenosti

# Počítadlo vypnutí

Jednotka CALIBRATOR TOTZ měří celkovou ujetou vzdálenost a dílčí vzdálenost jako počítadlo vypnutí.

Vzdálenosti se měří jak při aplikaci hnojiva, tak mimo aplikaci.

Počítadla lze vynulovat stisknutím příslušného počítadla.

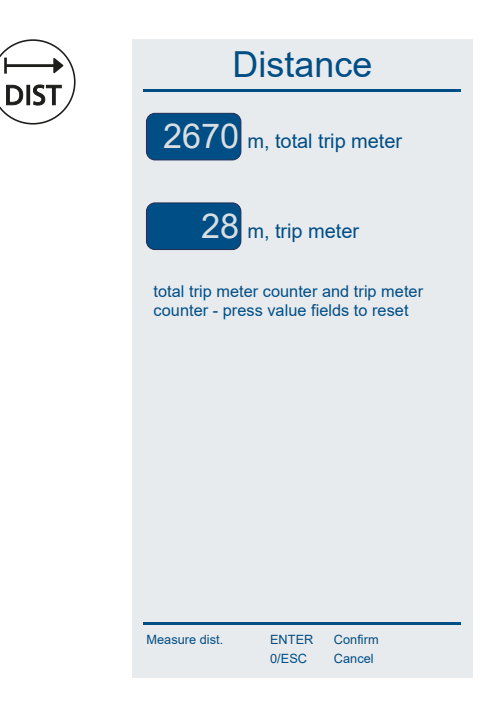

# Otevření hradítek

# Otevření hradítek do maximální polohy (stupeň 9)

Jednotka CALIBRATOR TOTZ úplně otevře hradítka / výpadový otvor při vyprazdňování a čištění rozmetadla.

U rozmetadel vybavených dynamickým ovládáním sekcí se dynamická hradítka automaticky nastaví tak, aby navedla zbývající hnojivo do vyprazdňovacího otvoru v rozmetacích discích.

Hradítka se automaticky zavřou při rychlosti větší než 2 km/h.

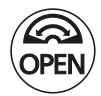

# **Nastavení**

Správné nastavení jednotky CALIBRATOR TOTZ je nezbytné pro správné ovládání rozmetadla a jednotky.

Dále je popsáno definování různých nastavení.

Postupujte podle pokynů na displeji jednotky CALIBRATOR TOTZ a potvrďte nastavení stisknutím tlačítka ENTER.

| Jazyk                                               | : | Nastavení jazyka (přednastavená angličtina)                                                                     |
|-----------------------------------------------------|---|----------------------------------------------------------------------------------------------------|
| LCD podsvícení (LCD Backlight)                      | : | Nastavení podsvícení displeje                                                                                   |
| Datum / čas (Date / Time)                           | : | Nastavení data a času                                                                                           |
| Nastavení kroku v % (%-Step Setting)                | : | Nastavení kroku v % při ručním nastavení odchylky množství                                                      |
| Nastavení kroku v kg (Kg-Step Setting)              | : | Nastavení kroku v kg pro naplnění u rozmetadel jiného modelu než W                                              |
| Nastavení kroku v m (M-Step Setting)                | : | Nastavení kroku v m pro ruční nastavení rozmetání v klínech                                                     |
| Podsvícení tlačítek (Touch backlight)               | : | Nastavení podsvícení tlačítek s ikonami                                                                         |
| ZURF Com                                            | : | Úplné nebo omezené informace z terénu                                                                           |
| Nastavení ohraničeného rozmetání (Headland Setting) | : | Nastavení pozice zastavení a startu u ohraničeného rozmetání                                                    |
| Diferenciální ovládání (Differential Control)       | : | Nastavení standardní (symetrické) nebo dynamické (asymetrické) distribuce. Doporučuje se standardní distribuce. |

# Model rozmetadla

Správné nastavení modelu rozmetadla je nezbytné pro správné ovládání rozmetadla a jednotky CALIBRATOR TOTZ.

Modely W

: Rozmetadla s váhovou technologií

V závislosti na aktuálním modelu rozmetadla se musí nastavit pozice výpadového otvoru a definice stupnice podle aktuálního nastavení rozmetadla. (viz návod k použití pro aktuální rozmetadlo)

Postupujte podle pokynů na displeji a potvrďte tlačítkem ENTER.

# Pozice výpadového otvoru

Správné nastavení pozice výpadového otvoru je nezbytné pro správné ovládání rozmetadla a jednotky CALIBRATOR TOTZ.

Pozice výpadového otvoru a definice stupnice se musí nastavit podle aktuálního nastavení rozmetadla (viz návod k použití pro aktuální rozmetadlo).

Postupujte podle pokynů na displeji a potvrďte tlačítkem ENTER.

Aktuální pozice výpadového otvoru je uvedena na stavové liště.

# Zadání otáček

Zadání rychlosti lze provést také klepnutím na tlačítko zástupce.

Správné nastavení jednotky CALIBRATOR TOTZ je nezbytné pro správné ovládání rozmetadla a jednotky.

Níže jsou definovány různé možnosti zadání rychlosti.

Zadání rychlosti pomocí čidla, radaru a traktoru je definováno pomocí impulsů či metrů. Při nastavení zadání rychlosti je k definování impulsů či metrů k dispozici Počítadlo impulsů. Počítání impulsů či metrů musí být provedeno na vzdálenosti minimálně 100 metrů.

Počítadlo impulsů se vynuluje klepnutím na spočítané impulsy.

Postupujte podle pokynů na displeji jednotky CALIBRATOR TOTZ a potvrďte nastavení stisknutím tlačítka ENTER.

| Snímač impulsů A a B (Impulse Sensor A & B)            | : | Vstup ze snímače impulsů Bogballe (volitelná výbava)                                                            |
|--------------------------------------------------------|---|----------------------------------------------------------------------------------------------------|
| Radar A a B (Radar A & B)                              | : | Vstup z radaru namontovaného na traktoru                                                                        |
| Přístrojová deska traktoru A a B (Tractor Board A & B) | : | Vstup z převodovky traktoru nebo podobně                                                                        |
| Pevná rychlost (Fixed Speed)                           | : | Ruční nastavení otáček při aplikaci mikrogranulátů<br>(Manually setting a Fixed speed applying micro granular)* |
| Sériový vstup (Serial /RS232 Input)                    | : | Přímý sériový vstup GPS z aplikace NAVI nebo elektroniky jiného výrobce (přenosová rychlost 9600 baudů)         |
| Sériový vstup (Serial/Bogballe GPS)                    | : | Vstup z GPS antény Bogballe (volitelná výbava)<br>Pro komunikaci musí být nastavena přenosová rychlost.         |

Aktuální režim zadání rychlosti je specifikován na stavové liště.

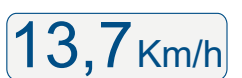

# Kalibrace regulátorů

Správné nastavení jednotky CALIBRATOR TOTZ je nezbytné pro správné ovládání rozmetadla a jednotky.

Hlavní regulátor, který řídí množství, musí být vždy zkalibrován / spárován se skutečnou jednotkou CALIBRATOR TOTZ. Jednotky dodané od společnosti Bogballe jsou již zkalibrovány v továrně. Pokud dojde k výměně jednotky CALIBRATOR TOTZ nebo hlavního regulátoru, musí být vždy provedena kalibrační sekvence.

Před kalibrací je zarážka stupnice nastavená a zajištěná na hodnotě 9,0.

Postupujte podle pokynů na displeji a potvrďte tlačítkem ENTER.

Během kalibrace regulátoru se hradítka dvakrát úplně otevřou a zavřou (hodnoty stupnice 0-9 krát 2).

V průběhu sekvence se zobrazuje skutečný pohyb a poloha na stupnici 0 až 9.

V průběhu sekvence se měří namáhání proudem. Pokud proud překročí 3 A, mechanické části musí být zkontrolovány a vyčištěny, aby se lehce pohybovaly.

# Přijatelné hodnoty

| Pozice páky na stupnici | 0-9   |               |
|-------------------------|-------|---------------|
| Napětí potenciometru    | 1-10  | V             |
| Proud                   | 0-9   | A (max. 12 A) |
| Napětí baterie          | 12-14 | V             |
| Stav motoru             | OK    |               |

Úspěšnou kalibraci potvrďte tlačítkem ENTER

Chcete-li zkontrolovat platnost kalibrace, viz MENU > Testy (Tests) > Hlavní regulátor (Adj. Actuator)

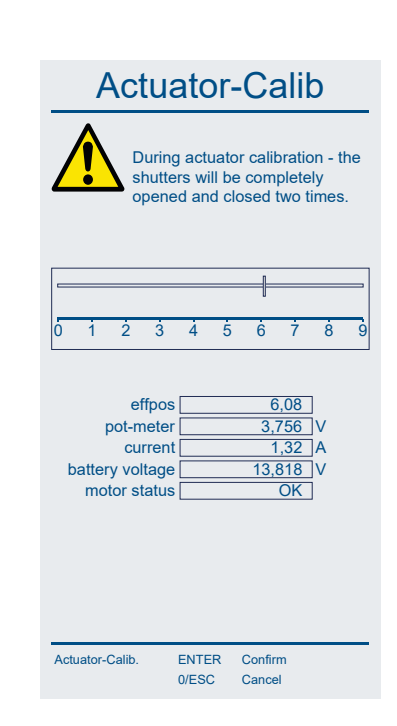

# Kalibrace siloměrů W

Správné nastavení jednotky CALIBRATOR TOTZ je nezbytné pro správné ovládání rozmetadla a jednotky.

Správně fungující váhový systém je základem a nezbytným předpokladem pro správnou plně automatickou kalibraci rozmetadla.

Siloměry u rozmetadel typu W musí být vždy zkalibrovány / spárovány se skutečnou jednotkou CALIBRATOR TOTZ. Rozmetadla s elektronikou dodaná od společnosti Bogballe jsou již zkalibrována v továrně. Pokud dojde k výměně jednotky CALIBRATOR TOTZ nebo siloměrů, musí být vždy provedena úplná kalibrační sekvence.

Pokud váhový systém nefunguje správně, vždy proveďte úplnou kalibrační sekvenci. Je-li rozmetadlo vybaveno volitelným vybavením, musí se provést nastavení 0 / táry.

Kalibrace siloměrů musí být vždy provedena s rozmetadlem namontovaným na traktoru a v absolutně vodorovné poloze.

Poloha rozmetadla je na stavové liště definována jako hodnota IC.

Před kalibrací siloměrů musí být hodnota IC na vodorovné zemi (0 / 0). Pokud IC neodráží skutečnou polohu, je nutné hodnotu IC zkalibrovat (viz část Kalibrace IC).

Postupujte podle pokynů na displeji a potvrďte tlačítkem ENTER.

# Úplná kalibrace (krok 1 z 3):

Násypka musí být prázdná a vyrovnaná.

Hmotnost musí být stabilní, než ji potvrdíte tlačítkem ENTER.

Úplnou kalibraci potvrďte tlačítkem ENTER.

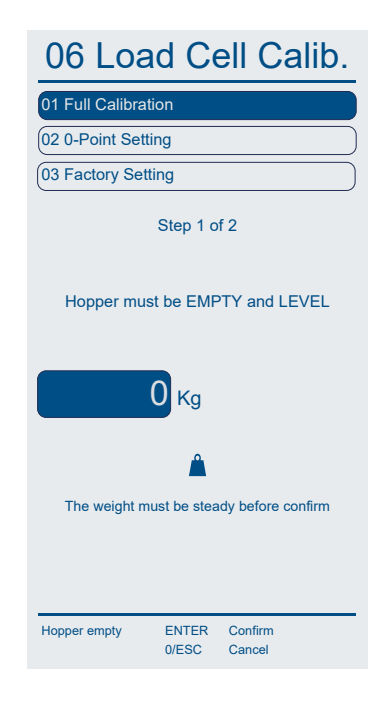

# Úplná kalibrace (krok 2 z 3):

Vyplňte známé a přesné množství, minimálně 500 kg. Čím větší bude hmotnost pro kalibraci siloměrů, tím přesnější bude vážení.\*

Zadejte přesné množství / obsah naplněné násypky.

Hmotnost musí být stabilní, než ji potvrdíte tlačítkem ENTER.

\*Použijte například velký pytel a nerozřízněte ho (neotevřete). Posloupnost může být opakována, kvůli dosažení přesnější kalibrace.

# Úplná kalibrace (krok 3 z 3):

Úplná kalibrace musí být přijata a potvrzena tlačítkem ENTER.

Kalibrace siloměrů / váhového systému je nyní hotová a je třeba ji opakovat pouze v případě použití nových siloměrů, jiné jednotky CALIBRATOR TOTZ nebo příslušenství.

Po několika hodinách používání nebo dlouhodobém skladování bude možná nutné váhový systém znovu zkalibrovat.

Není-li hmotnost stabilní a kolísá více než o +/- 5 kg, znamená to, že 12V napájecích kabely nejsou připojeny přímo k traktorové baterii, což je nezbytné pro dosažení platné a stabilní hmotnosti.

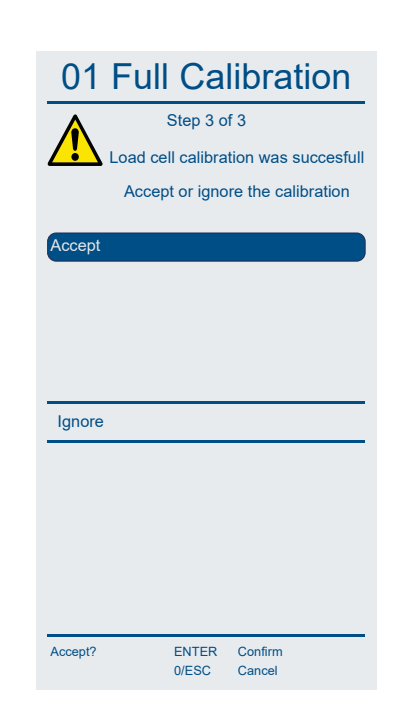

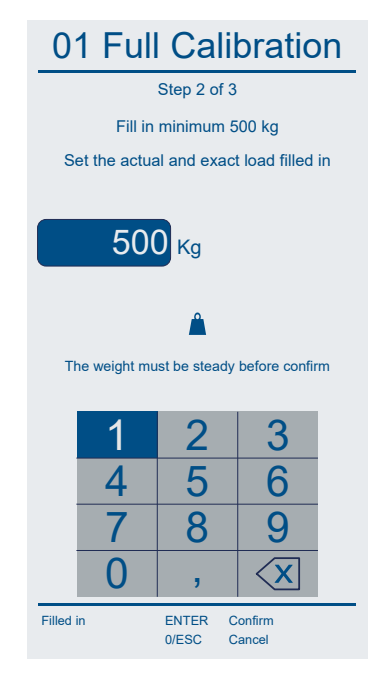

# Nastavení 0

Je-li rozmetadlo vybaven volitelným zařízením nebo není-li hmotnost s prázdnou násypkou 0 kg (+/-5 kg), musí se provést nastavení 0 / táry.

Nastavení 0 musí být vždy provedeno s rozmetadlem namontovaným na traktoru a v absolutně vodorovné poloze.

Postupujte podle pokynů na displeji a potvrďte tlačítkem ENTER.

# Krok 1 ze 2:

Násypka musí být prázdná a vyrovnaná.

Nastavení 0 musí být stabilní, než ho potvrdíte tlačítkem ENTER.

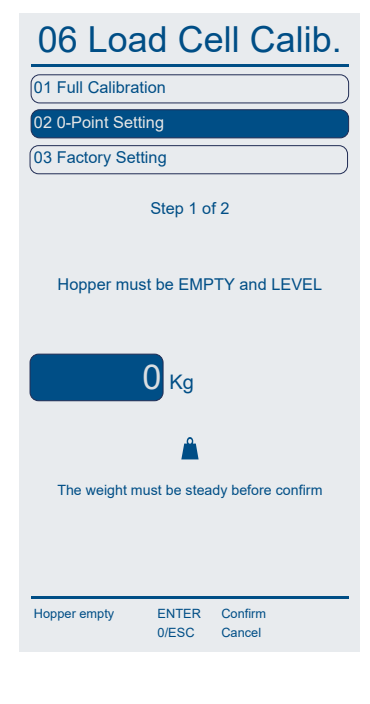

# Krok 2 ze 2:

Nastavení 0 musí být přijato a potvrzeno tlačítkem ENTER.

Po několika hodinách používání nebo dlouhodobém skladování bude možná nutné provést nastavení 0 znovu.

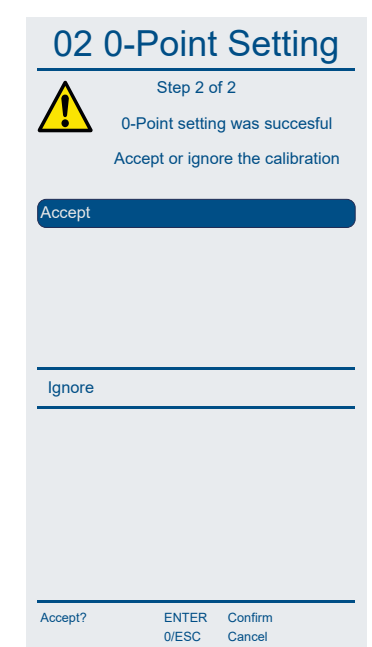

# Tovární nastavení

Pokud je třeba váhový systém vážení zkalibrovat s určitým obsahem násypky nebo není-li systém správně kalibrován a hmotnost kolísá, je možné nastavit jako vodítko a proporcionální hmotnost tovární nastavení (Set at Bogballe).

Upozornění: Po aplikaci a vyprázdnění násypky je třeba provést úplnou kalibraci siloměrů / váhového systému.

Postupujte podle pokynů na displeji a potvrďte tlačítkem ENTER.

# Krok 1 ze 2:

Obnovení továrního nastavení. Potvrďte tlačítkem ENTER.

# 06 Load Cell Calib.

| 01 Full Calibration                   | J |
|---------------------------------------|---|
| 02 0-Point Setting                    | ) |
| 03 Factory Setting                    | ) |
| Step 1 of 2                           |   |
| This will restore the factory setting |   |

Press confirm to proceed!

ENTER

0/ESC

Confirm

Cancel

Restore?

### Krok 2 ze 2:

Obnovení továrního nastavení musí být přijato a potvrzeno tlačítkem ENTER.

Tovární nastavení lze znovu nastavit na aktuálním rozmetadle / jednotce CALIB-RATOR TOTZ:

Po dokončení kalibrace siloměrů (před potvrzením) stiskněte současně CALIB-RATOR TOTZ (logo) a tlačítko START / STOP.

| 03 Fa   | actory Setting                 |
|---------|--------------------------------|
|         | Step 2 of 2                    |
| Fa      | actory setting was succesful   |
| Ac      | cept or ignore the calibration |
| Accent  |                                |
| Accept  |                                |
|         |                                |
|         |                                |
|         |                                |
| Ignore  |                                |
|         |                                |
|         |                                |
|         |                                |
|         |                                |
|         |                                |
| Accept? | ENTER Confirm                  |
|         | 0/ESC Cancel                   |

# Senzor násypky

U rozmetadel jiného typu než W lze namontovat senzor násypky/nádrže upozorňující na nízký obsah násypky. Senzor násypky je volitelné příslušenství.

Postupujte podle pokynů na displeji a potvrďte tlačítkem ENTER.

# Kalibrace IC (Inteligentní ovládání) u modelů W

Správné nastavení jednotky CALIBRATOR TOTZ je nezbytné pro správné ovládání rozmetadla a jednotky.

Pro vážení a kontrolu plně automatické kalibrace je rozhodující správná kalibrace zabudované jednotky IC, která podporuje siloměry / váhový systém důležitými topografickými informacemi a aktuálními jízdními podmínkami.

Kalibrace IC musí být vždy provedena s rozmetadlem namontovaným na traktoru a v absolutně vodorovné poloze.

U rozmetadel typu W musí být jednotka IC vždy zkalibrována / spárována se skutečnou jednotkou CALIBRATOR TOTZ. Jednotky s elektronikou dodané od společnosti Bogballe jsou již zkalibrovány v továrně. Pokud dojde k výměně jednotky CALIBRATOR TOTZ nebo IC, musí být vždy provedena kalibrační sekvence.

IC je integrovanou součástí jednotky MultiCAN.

Postupujte podle pokynů na displeji a potvrďte tlačítkem ENTER.

Na stavové liště jsou zobrazeny úhly náklonu IC.

IC: Úhel náklonu / Sklonoměr. ▲ / ► Směr jízdy/Příčný směr

Potvrďte kalibraci jednotky IC tlačítkem ENTER.

Tovární nastavení může být obnoveno.

Tovární nastavení lze znovu nastavit na aktuálním rozmetadle / jednotce CALIBRATOR TOTZ: Po dokončení kalibrace IC (před potvrzením) stiskněte současně CALIBRATOR TOTZ (logo) a tlačítko START / STOP.

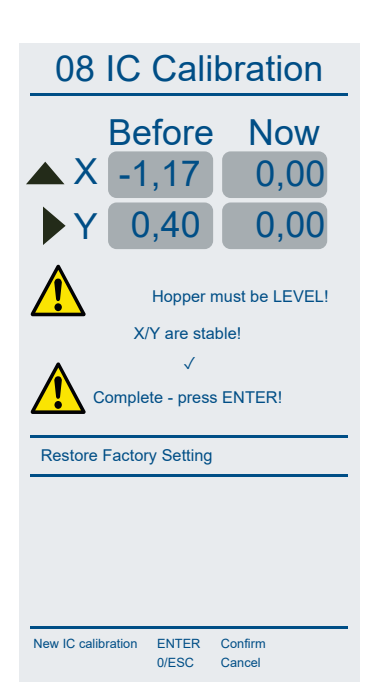

# Testy

Jednotka CALIBRATOR TOTZ nabízí řadu možností testování a kontroly. Pokud se objeví chyby nebo poruchy, zadejte a aktivujte testovací zařízení pro otestování dané funkce nebo součásti.

Všimněte si, že během zaváděcího procesu se provádí interní a automatický test. Tento test ověřuje existenci a stav různých senzorů a regulátorů. Jednotky, které nejsou detekovány jako součást systému nebo jako vadné, jsou uvedeny jako Nepřítomné (Not present).

Pro provedení jakéhokoli testu musí být jednotka CALIBRATOR TOTZ propojena s rozmetadlem.

Zkontrolujte, zda nejsou aktuální součásti označeny jako nepřítomné. Pokud ano, může to negativně ovlivnit aplikaci a možnosti rozmetání a je nutné provést servis a odstranit veškeré chyby nebo poruchy. Jednotka CALIBRA-TOR TOTZ zaznamenává všechny alarmové zprávy a společnost Bogballe pak nenese odpovědnost za jakékoliv poškození.

Různé testy obsahují řadu kroků, ilustrací a funkcí definujících stav a umožňujících fyzicky aktivovat regulátory atd. Ne všechny funkce jsou uvedeny v tomto návodu.

Postupujte podle pokynů na displeji.

| 09 Tests               |                |                   |  |
|------------------------|----------------|-------------------|--|
| 01 Power supp          | bly            |                   |  |
| 02 Adj. Actuato        | or             |                   |  |
| 03 Flow-seque          | ence           |                   |  |
| 04 TB-Actuato          | r              |                   |  |
| 05 DS Actuato          | r              |                   |  |
| 06 Load Cell s         | tatus          |                   |  |
| 07 Load check          |                |                   |  |
| 08 Operation h         | nistogram      |                   |  |
| 10 Display             |                |                   |  |
| 11 Fault indica        | tor on         |                   |  |
| 12 Virtual SC-I        | Dynamic        |                   |  |
| 13 Intelligent Control |                |                   |  |
| 14 SC-Dynami           | ic Monitor     |                   |  |
| 15 Alarms              |                |                   |  |
| Select Test            | ENTER<br>0/ESC | Confirm<br>Cancel |  |

# Test – napájecí zdroj

Dostatečný přívod napájení od 12 do 14 V je velmi důležitý, protože systém může být namáhán až 16 A. Napájení musí být připojeno přímo k traktorové baterii pomocí kabelů dodávaných s jednotkou CALIBRATOR TOTZ. Nepoužívejte žádné stávající vnitřní konektory uvnitř kabiny traktoru, protože to bude mít negativní vliv na technologii vážení, obecný provoz a spolehlivost jednotky CALIBRATOR TOTZ.

| TESTOVANÁ POLOŽKA          | VYSVĚTLENÍ                           | PŘIJATELNÁ ÚROVEŇ |
|----------------------------|--------------------------------------|-------------------|
| Napětí baterie             | Napětí na traktorové baterii         | 12,0 V - 14,0 V   |
| Motor FSI – otáčky         | Napětí na senzoru rychlosti          | 3,0 V - 8,0 V     |
| Motor FS – vývodový hřídel | Napětí na senzoru vývodového hřídele | 1,2 V - 8,0 V     |
| Teplota                    | Teplota uvnitř jednotky CALIBRATOR   | -10 – +50 °C      |

| PORUCHA / CHYBA                                              | KONTROLA / ČINNOST                                                                                                    |
|--------------------------------------------------------------|----------------------------------------------------------------------------------------------------|
| Jednotka CALIBRATOR TOTZ se vypne<br>bez stisknutí vypínače. | Když je hlavní regulátor aktivní nebo se pohybuje, musí baterie traktoru posky-<br>tovat napětí minimálně 12 V.                                              |
| Systém je nestabilní a neúmyslně se otevírá<br>nebo zavírá.  | Připojení k traktorové baterii musí být neporušené/stabilní.                                                                                                 |
|                                                              | Kabel +12 V i zemnicí kabel musí být připojen přímo k traktorové baterii.                                                                                    |
|                                                              | Pro napájení se používají kabely +/- 12 V (červený/černý) dodávané se sys-<br>témem.                                                                         |
|                                                              | 22pólový konektor APM mezi jednotkou CALIBRATOR TOTZ a elektroinstalací<br>z rozmetadla musí být neporušený, čistý, nezkorodovaný a bez poškozených<br>pinů. |

8

A V

0,25 f-rom scale

Exit

0/ESC

# Test – Hlavní regulátor

Hlavní regulátor je hlavní pohon regulující průtok. Pohon řídí polohu výstupního hradítka pomocí zabudovaného potenciometru. Je-li potenciometr poškozen, není-li správně provedena kalibrace pohonu nebo dojde-li k nějakému zablokování kvůli nahromadění hnojiva nebo korozi, musí být proveden test hlavního regulátoru.

Před testem se musí provést kalibrace regulátoru. MENU > Kalibrace regulátoru (Actuator Calibration)

Hlavní regulátor se ručně nastaví stisknutím tlačítka [+] nebo [-].

Ukazatel stupnice lze nastavit na hodnotu 0 až 9 a hlavní regulátor se musí sám nastavit (eff pos) podle nastavené pozice (set pos).

Zkontrolujte, zda je ukazatel stupnice skutečně nastaven na požadované pozici.

Na liště se zobrazí nastavená a skutečná pozice.

|   | Adj. Ad                                                                                    | ctuato                                               |
|---|--------------------------------------------------------------------------------------------|------------------------------------------------------|
| ▼ |                                                                                            | 5 6 7                                                |
|   | set pos<br>eff pos<br>deviation<br>pot-meter<br>current<br>battery voltage<br>motor status | 1,75<br>1,75<br>0,00<br>1,854<br>0,03<br>13,98<br>OK |
|   | +                                                                                          | +0.25 to so                                          |

| Testovaná položka | Vysvětlení                     | Přijatelná úroveň |
|-------------------|--------------------------------|-------------------|
| Proud             | Proud při aktivitě regulátoru  | 0,1 – 5,0 A       |
| Napětí baterie    | Napětí při aktivitě regulátoru | 2,0 V - 14,0 V    |

| PORUCHA / CHYBA                                                                                   | KONTROLA / ČINNOST                                                                                                    |
|---------------------------------------------------------------------------------------------------|----------------------------------------------------------------------------------------------------|
| Hlavní regulátor je nestabilní a pohybuje se<br>dopředu a dozadu.                                 | Hlavní regulátor musí být správně kalibrován. Pokud dojde k chybám, vždy<br>dokončete kalibraci regulátoru.                                                  |
| Hlavní regulátor není při ruční kalibraci<br>umístěn na správné pozici na stupnici, např.<br>4,5. | Nastavená (Set pos) a skutečná (Eff pos) pozice ukazatele stupnice musí být identická.                                                                       |
|                                                                                                   | Všechny pohyblivé části se musí snadno pohybovat bez odporu způsobeného korozí nebo zablokováním.                                                            |
|                                                                                                   | 22pólový konektor APM mezi jednotkou CALIBRATOR TOTZ a elektroinstalací<br>z rozmetadla musí být neporušený, čistý, nezkorodovaný a bez poškozených<br>pinů. |
|                                                                                                   | Při použití hlavního regulátoru musí napájecí zdroj dodávat napětí nejméně 12<br>V.                                                                          |
|                                                                                                   | Při použití hlavního regulátoru nesmí proud přesahovat 11 A.                                                                                                 |

# Test – sekvence průtoku

Slouží k internímu testování průtoku na individuálně definované pozici stupnice během 30 sekund.

# Test – TB regulátor

TB regulátor je pohon, který ovládá rozmetání u hranice a normální rozmetání prostřednictvím trendu z převodovky. K provedení tohoto testu musí být namontováno čidlo vývodového hřídele a otáčky hřídele musí být 0 ot./min.

TB regulátor se ručně nastaví stisknutím tlačítka Nahoru nebo Dolů.

TB regulátor se přepne z normální pozice do pozice trendu. Během pohybu není pozice definována. Po dosažení požadované pozice je definována jako normální nebo trend se stavem OK.

Pokud se nedosáhne očekávaných pozic, upravte TB regulátor fyzicky tak, aby byl schopen reagovat na koncové body v normálním režimu i v režimu trendu a zkontrolujte, zda mu nebrání v pohybu žádné překážky.

Po ukončení testovací sekvence zanechte TB regulátor v normální pozici.

Na liště se zobrazí normální pozice a pozice trendu.

# Test – DS regulátor

DS regulátor je pohon, který ovládá rozmetání k hranici, od hranice a normální rozmetání prostřednictvím trendu z převodovky.

K provedení tohoto testu musí být namontováno čidlo vývodového hřídele a otáčky hřídele musí být 0 ot./min.

Postupujte podle pokynů k testu TB regulátoru, který je v zásadě podobný testu DS regulátoru.

| PORUCHA / CHYBA                                                                                                    | KONTROLA / ČINNOST                                                                                                    |
|----------------------------------------------------------------------------------------------------|----------------------------------------------------------------------------------------------------|
| Regulátor trendu nemění při aktivaci pozici.<br>Regulátor trendu postihl nadproud nebo<br>zablokování a nemůže dosáhnout normální<br>pozice nebo pozice trendu. | Vypněte a zapněte jednotku CALIBRATOR TOTZ a věnujte pozornost testovací sekvenci "Začínáme". Regulátor trendu musí být přítomen.                               |
|                                                                                                    | Čidlo vývodového hřídele musí být přítomno, správně umístěno a hřídel se<br>nesmí otáčet.                                                                       |
|                                                                                                    | Nesmí dojít k žádnému fyzickému zablokování a regulátor musí být správně<br>nastaven správně. Nesmí být zablokován v koncových pozicích (normální a<br>trendu). |
|                                                                                                    | Nesmí dojít k zablokování způsobenému korozí.                                                                                                    |
|                                                                                                    | Připojovací kabely musí být správně zapojeny do svorek v připojovací skříňce a nesmí být přítomna žádná voda nebo vlhkost.                                      |

|   | TB-Act.              | Test              |
|---|----------------------|-------------------|
| 7 | Normal               | Trend             |
|   |                      |                   |
|   | position             | Normal            |
|   | status               | ОК                |
|   |                      |                   |
|   |                      |                   |
|   |                      |                   |
|   | Do not turn on PTO o | during this test! |
|   | +                    | Move to trend     |
|   | ENTER                | Stop              |
|   |                      | Move to normal    |
|   | 0/ESC                | Exit              |

# Test – Stav siloměrů

Siloměry musí být neporušené, aby vážily a kontrolovaly plně automatickou kalibraci.

Pro stabilní a konzistentní vážení je zapotřebí stabilní a dostatečný zdroj napájení přímo připojený k baterii traktoru.

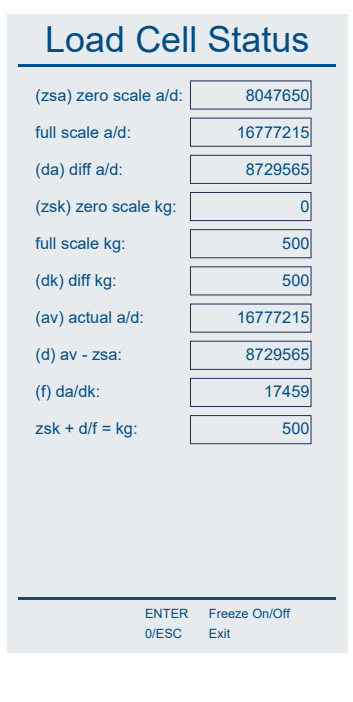

| Testovaná položka | Vysvětlení                       | Přijatelná úroveň |   |            |
|-------------------|----------------------------------|-------------------|---|------------|
| (ZSA)             | Hodnota nastavení 0              | 0                 | - | 16.777.216 |
| Plná stupnice     | Max. kalibrační hmotnost         | 0                 | - | 16.777.216 |
| (ZSK)             | Hodnota při prázdné násypce (kg) | 0                 | - | 10         |
| Plná stupnice     | Max. kalibrační hmotnost (kg)    | 500               | - | 5.500      |
| ZSK + d/f         | Aktuální obsah násypky (kg)      | 0                 | - | 5.500      |

| PORUCHA / CHYBA                                                                                                    | KONTROLA / ČINNOST                                                                                                    |
|----------------------------------------------------------------------------------------------------|----------------------------------------------------------------------------------------------------|
| Hmotnost je nestabilní, kolísání v rozsahu<br>několika kg.<br>Hmotnost je nestabilní a zobrazuje vysokou<br>hodnotu v kg, až několik tisíc kg. | Musí být provedena správná úplná kalibrace včetně nastavení 0 a s kalibrační<br>hmotností nejméně 500 kg. Postupujte pečlivě podle pokynů, protože se zdá,<br>že váhový systém je chybně zkalibrován.                |
|                                                                                                    | Napájecí kabely k jednotce CALIBRATOR TOTZ musí být připojeny přímo k<br>záporné a kladné svorce baterie traktoru. Nepřipojujte je do zdířky napájení<br>+/-12V v kabině.                                            |
|                                                                                                    | Pokud se hmotnost nesrovná po správném provedení úplné kalibrace, zvolte tovární nastavení. Potom proveďte úplnou kalibraci.                                                                                         |
|                                                                                                    | 22pólový konektor APM mezi jednotkou CALIBRATOR TOTZ a elektroinstalací<br>z rozmetadla musí být neporušený, čistý, nezkorodovaný a bez poškozených<br>pinů.                                                         |
|                                                                                                    | Připojovací kabely musí být správně zapojeny do svorek v připojovací skříňce a<br>nesmí být přítomna žádná voda nebo vlhkost.                                                                                        |
|                                                                                                    | Mezi předním rámem a podvozkem rozmetadla nesmí být žádná cizí tělesa či<br>prvky. Listy pružiny mezi předním rámem a podvozkem rozmetadla musí být<br>rovnoběžné.                                                   |
|                                                                                                    | Upozornění: Váhový systém je buď pro 6 000 kg nebo pro 12 000 kg, kde 1 kg<br>odpovídá 0,01 %. Váha se může lišit o +/- 5 kg. Při dlouhodobém skladování se<br>hmotnost se může lišit až o 20 kg, což je přijatelné. |

# Test – Kontrola zatížení

Systém vážení je možné zkontrolovat např. hmotností osoby. Při zahájení zkoušky musí být zatížení "naplněno" do 60 sekund.

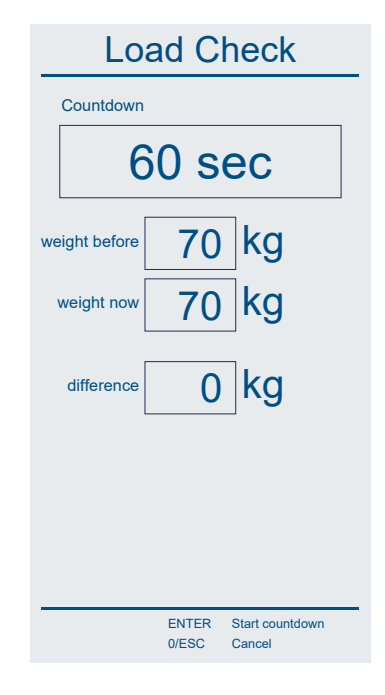

| Testovaná položka | Vysvětlení                     |
|-------------------|--------------------------------|
| Odpočítávání      | 60 sekund na "zaplnění" osobou |
| Hmotnost před     | Obsah násypky před naplněním   |
| Aktuální hmotnost | Obsah násypky při nakládce     |
| Rozdíl            | Aktuální zatížení osobou       |

| PORUCHA / CHYBA                                 | KONTROLA / ČINNOST                                                                                                    |
|-------------------------------------------------|----------------------------------------------------------------------------------------------------|
| Hmotnost neodpovídá správně hmotnosti<br>osoby. | Musí být provedena správná úplná kalibrace včetně nastavení 0 a s kalibrační<br>hmotností nejméně 500 kg. Postupujte pečlivě podle pokynů, protože se zdá,<br>že váhový systém je chybně zkalibrován. |

# Test – Histogram provozu

Jednotka CALIBRATOR TOTZ zaznamenává a ukládá provozní statistiky.

Menu Provozní statistiky (Operation-Stat.) zahrnuje: Interval zatížení / kg Doba trvání / Čas uvnitř intervalu / h:m:s Celkový čas / h:m:s Celková plocha / ha

> Interval rychlosti / km/h Doba trvání / Čas uvnitř intervalu / h:m:s Celkový čas / h:m:s Celková vzdálenost / km

Histogram provozu nemůže být vymazán.

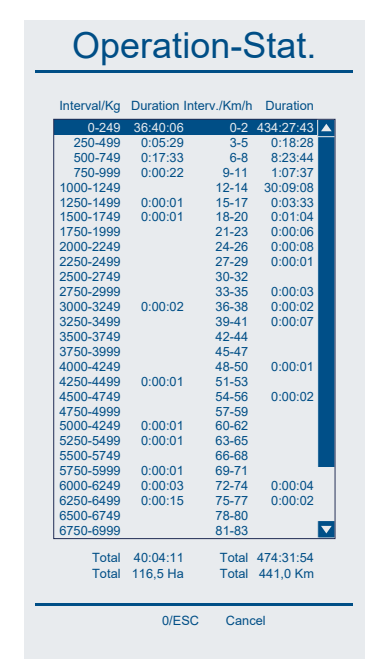

# <u>Test – Displej</u>

Všechny chyby displeje jsou automaticky odhaleny ve čtyřech různých rozvrženích zobrazení.

# Test – Zapnutí indikátoru poruchy

Použijete-li jednotku CALIBRATOR TOTZ, když není připojená k elektroinstalaci rozmetadla, způsobí to řadu chyb, varování a zobrazení indikátorů poruchy z důvodu chybějících komponent.

Indikátor poruchy ignoruje a obchází různé chyby kvůli chybějícím komponentám.

Vypnutí a zapnutí jednotky CALIBRATOR TOTZ automaticky nastaví indikátor poruchy zpět na varovný stav.

# Test – Virtuální dynamické ovládání sekcí

Pouze pro vnitřní použití a test. Po nastavení položky Virtuální dynamické ovládání sekcí (Virtual Dynamic) funguje jednotka CALIBRATOR TOTZ jako by bylo rozmetadlo vybaveno dynamickým ovládáním sekcí. Nenastavujte Virtuální dynamické ovládání sekcí.

# Test – Inteligentní ovládání

Vadné nebo nekalibrované Inteligentní ovládání (IC) bude mít negativní dopad na váhový systém a způsobí nepřesné vážení. Pokud nastane tato situace, vždy zkalibrujte jednotku IC s rozmetadlem ve vodorovné poloze. Pokud je jednotka IC vadná a stále nezobrazuje správné úhly, lze ji deaktivovat a vyřadit z provozu. Váhový systém bude stále aktivní, ale se sníženou přesností.

# Test – Monitorování dynamického ovládání sekcí

Monitorování dynamického ovládání sekcí monitoruje stav, verzi softwaru a pozici regulátoru 1 a 2.

Umístění regulátoru 1 a 2 musí být mezi 39 a 41 mm.

Nejsou-li regulátory na správné pozici, proběhne po stisknutí tlačítka ENTER testovací sekvence.

Regulátory se pohnou čtyřikrát a polohují se na 40 mm +/- 1 mm. V případě, že pozice není správná, zkontrolujte, zda nejsou něčím zablokovány. Nepoužívejte dynamické ovládání sekcí, pokud nejsou regulátory na správné pozici. Odpojte jejich konektory.

# SC-Dynamic

|         | C             | nline                                                                              |
|---------|---------------|------------------------------------------------------------------------------------|
|         | SC is a       | ctive                                                                              |
| 5       | SC Version 2  | 2.01a                                                                              |
| /       | Actuator 2    |                                                                                    |
| : :     | Status        | ОК                                                                                 |
| i F     | Position 39   | ) mm                                                                               |
|         | Calibration   | ОК                                                                                 |
|         |               |                                                                                    |
|         |               |                                                                                    |
|         |               |                                                                                    |
|         |               |                                                                                    |
|         |               |                                                                                    |
|         |               |                                                                                    |
|         |               |                                                                                    |
| ENTER 1 | Test sequence |                                                                                    |
| 0/ESC E | Exit          |                                                                                    |
|         | ENTER D/ESC   | O<br>SC is a<br>SC Version 2<br>Actuator 2<br>Status<br>Position 3S<br>Calibration |

# Test – Alarmy

Jednotka CALIBRATOR TOTZ zaznamenává a ukládá posledních 200 alarmů.

Menu Protokol alarmů (Alarm Log) zahrnuje: Datum / čas záznamu Typ chyby / události Akce / skutečná činnost uživatele

Protokol alarmů nelze smazat.

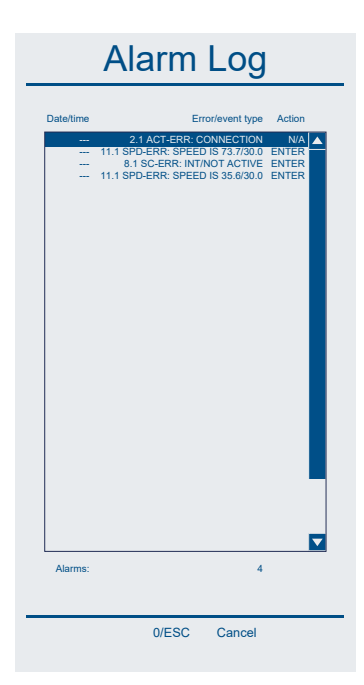

# Přenos dat

Jednotka CALIBRATOR TOTZ nabízí možnost přenosu dat do jednotky a z ní pomocí paměťového zařízení USB. Doporučujeme použít paměťové zařízení USB dodané s jednotkou CALIBRATOR TOTZ.

Doporučujeme vždy aktualizovat jednotku CALIBRATOR TOTZ nejnovějším a vylepšeným softwarem. Jednotka tak bude stále aktuální se stejnými funkcemi a možnostmi jako zbrusu nová jednotka. Na našich webových stránkách nabízíme službu, která informuje o tom, kdy je k dispozici nový software ke stažení.

Postupujte podle pokynů na našich webových stránkách.

Pokud nemáte k dispozici paměťové zařízení USB, lze data přenášet přímo z počítače do jednotky CALIBRATOR TOTZ pomocí sériového / USB kabelu.

Jednotka CALIBRATOR TOTZ je dodáván s modulem Wi-Fi, bezdrátovým modulem Bluetooth a je připravena pro montáž antény pro bezdrátovou komunikaci.

# Poznámka

Při přenosu dat nikdy nepřerušujte napájení!

# Aktualizace jednotky TOTZ z paměťové jednotky USB

Po stažení nejnovější softwaru TOTZ z našich webových stránek je vybrán software / soubor, který se nahraje do jednotky CALIBRATOR TOTZ. Aktualizace trvá až 20 minut. Během aktualizace nepřerušujte, neodpojujte ani nevypínejte napájení. To způsobí destruktivní softwarové chyby.

# Aktualizace jednotky TOTZ pomocí sériového/USB kabelu (Update TOTZ from Serial/USB Cable)

Není určeno pro konečné uživatele.

# Nahrání dat z terénu z paměťového zařízení USB (Upload Field data from USB-Stick)

Data z terénu vytvořená prostřednictvím programu Bogballe ZURFcom.

# <u>Stažení dat z terénu na paměťové zařízení USB (Download Field data to USB-Stick)</u>

Data z terénu zpracovaná prostřednictvím jednotky CALIBRATOR TOTZ lze stáhnout.

# Interní načtení firmwaru z USB (Internal reload USB-firmware)

Není určeno pro konečné uživatele.

|       | 1            | 10 Da       | ata             |
|-------|--------------|-------------|-----------------|
| 01 L  | Ipdate TO    | TZ from U   | SB-Stick        |
| 02 L  | Ipdate TO    | TZ from S   | erial/USB Cable |
| 03 L  | Ipload Fiel  | ld data fro | m USB-Stick     |
| 04 C  | ownload F    | Field data  | from USB-Stick  |
| 05 lı | nternal relo | oad USB-f   | irmware         |
|       |              |             |                 |
|       |              |             |                 |

# <u>Přehled</u>

Před uvedením jednotky CALIBRATOR TOTZ a rozmetadla do provozu musí být systém instalován podle následujících pokynů.

Je nanejvýš důležité, aby byl systém nainstalován správně. V případě nesprávné montáže a nastavení bude negativně ovlivněna aplikace hnojiva.

Po instalaci musí být jednotka CALIBRATOR TOTZ nastaven postupy uvedenými v částech Menu a Nastavení.

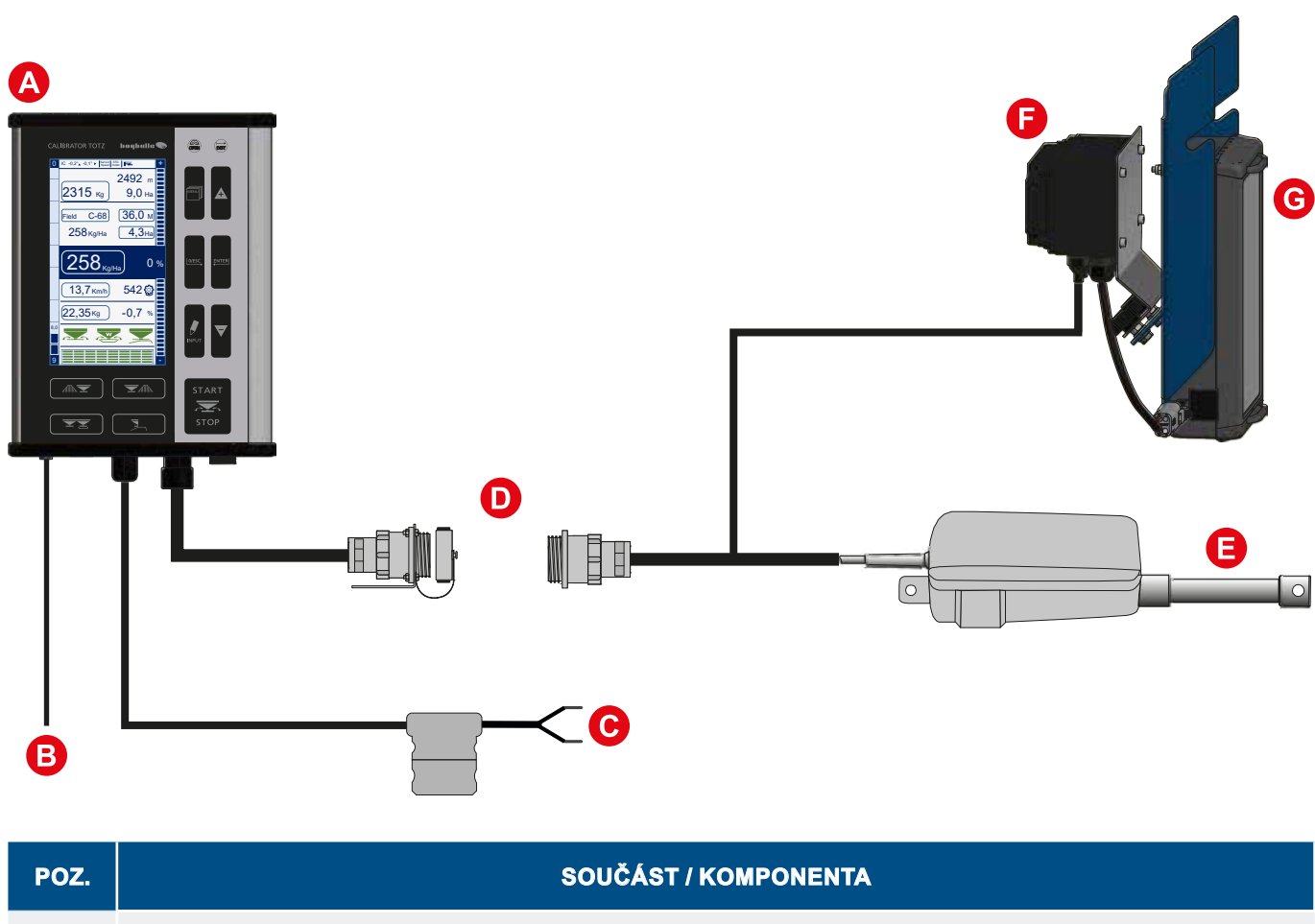

| POZ. | SOUCAST / KOMPONENTA                                                                                                    |
|------|----------------------------------------------------------------------------------------------------|
| Δ    | CALIBRATOR TOTZ                                                                                                    |
| B    | Zadání rychlosti se stereo konektorem (impulsy, radar, traktor)                                                                                                    |
| C    | Napájení +/- 12 V včetně 8A pojistky přímo z baterie                                                                                                    |
| D    | CALIBRATOR TOTZ / 22pólový samčí konektor AMP                                                                                                    |
| 0    | Hlavní regulátor / 22pólový samičí konektor AMP                                                                                                    |
| ß    | Připojovací skříňka / Siloměry, čidlo vývodového hřídele, čidlo nádrže                                                                                                    |
| G    | MULTIcan / Regulátory trendu, regulátory dynamického ovládání sekcí (standardně pouze u modelů rozmetadel W)<br>MULTIcan a připojovací skříňka jsou připojeny 4pólovou zástrčkou. |
|      |                                                                                                    |

# Konektory na zadní straně

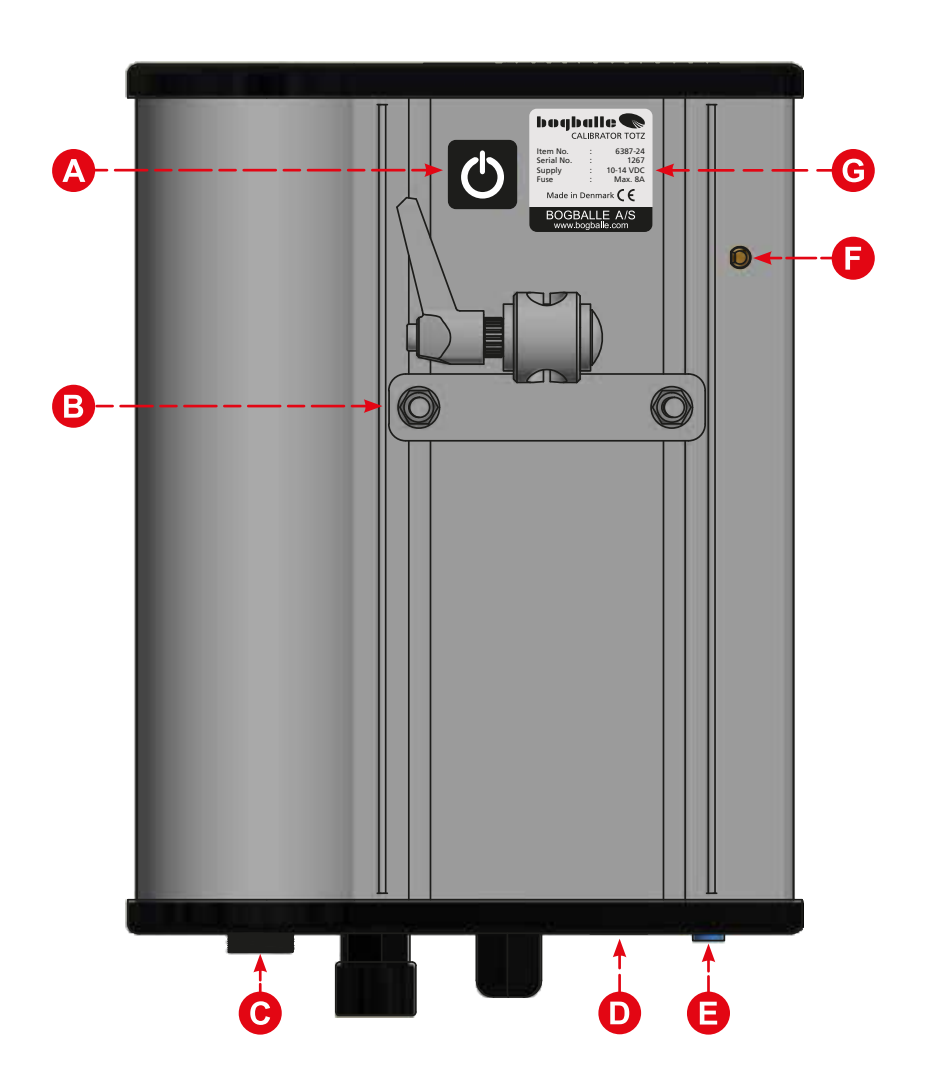

| POZ. | SOUČÁST / KOMPONENTA                                                                |
|------|-------------------------------------------------------------------------------------|
| A    | Vypínač                                                                             |
| B    | Vícepolohová montážní konzola                                                       |
| C    | Konektor USB (přenos dat / nahrávání softwaru)                                      |
| D    | Sériový 9pinový konektor RS 232 (elektronika jiných výrobců a zadání rychlosti GPS) |
| 0    | Zadání otáček                                                                       |
| 6    | Připojení antény pro bezdrátovou komunikaci Wi-Fi a Bluetooth                       |
| G    | Identifikace / Typový štítek                                                        |

# Umístění MULTIcan a připojovací skříňky u rozmetadel W

MULTIcan a připojovací skříňka se nachází na levé přední straně rozmetadla a obě součásti jsou zakryty vodotěsným stříbrným ochranným vakem. Pokud je konzola odstraněna, zpětná montáž vyžaduje, aby se při utahování šroubů zatlačila směrem nahoru proti šasi. Připojovací skříňku lze odstranit bez odstranění kompletní konzoly.

# Poznámka

Nikdy nestříkejte vodu přímo do elektrických součástek! Kabely musí vždy směřovat směrem dolů!

# Umístění MULTIcan a připojovací skříňky u rozmetadel jiného modelu než W

Připojovací skříňka je umístěna v levé střední části rozmetadla a je zakryta vodotěsným stříbrným ochranným vakem.

Pro lepší přístup ke svorkovnici lze připojovací skříňku odstranit.

# Poznámka

Nikdy nestříkejte vodu přímo do elektrických součástek! Kabely musí vždy směřovat směrem dolů!

# Připojení MULTIcan

MULTIcan (standardně u modelů rozmetadel W) – připojený k připojovací skříňce, ovládá následující součásti:

- Regulátor ovládání sekcí 1
- Regulátor ovládání sekcí 2
- Regulátor trendu rozmetání k hranici
- Regulátor trendu rozmetání od hranice / obousměrný regulátor
- Inteligentní ovládání (IC) ovládá úhel náklonu

MULTIcan je uzavřen snímatelným víčkem umožňujícím úplný přístup ke konektorům.

Víčko vždy správně nasaďte a utěsněte otvor pro vodiče gumovým těsněním přiloženým k MULTIcan. Gumové těsnění nařežte nebo upravte podle počtu připojených vodičů.

Vodotěsné stříbrné ochranné vaky zakrývající MULTIcan, připojovací skříňku a regulátory musí být vždy pečlivě vráceny zpět.

Pohony MULTI připojené k MULTIcan jsou rovněž vybaveny identickými připojovacími zástrčkami.

54

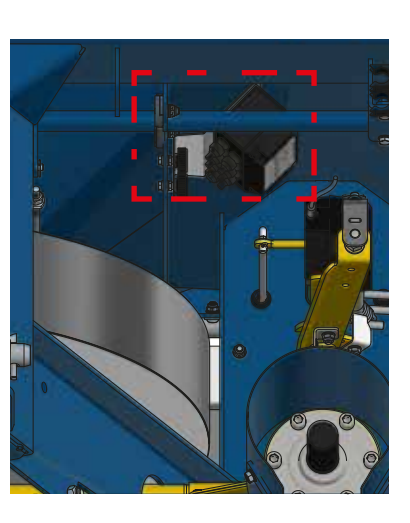

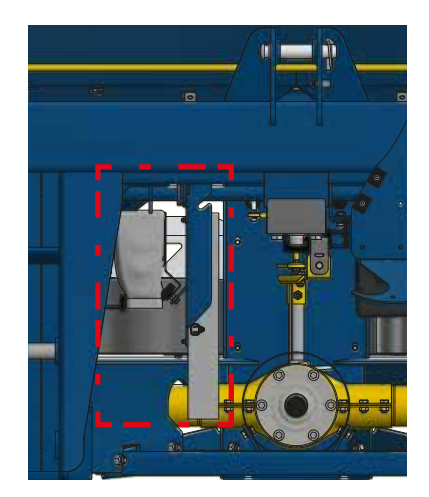

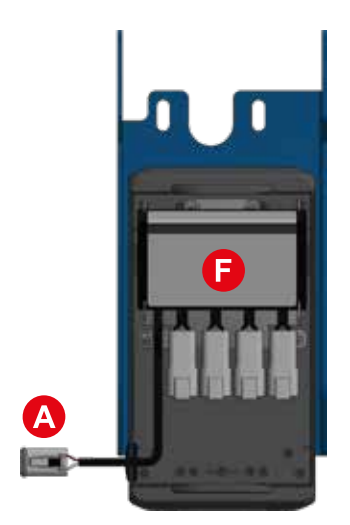

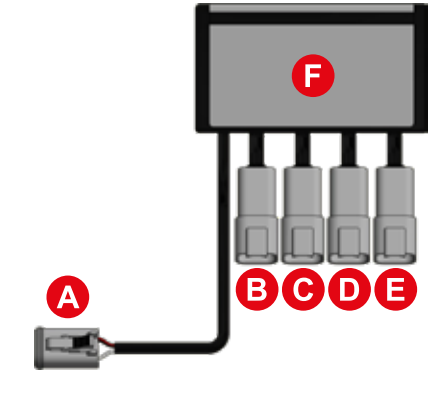

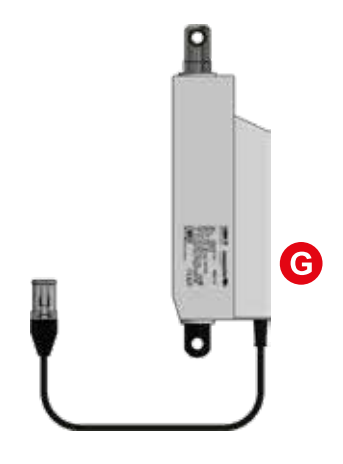

|   | SOUČÁST / KOMPONENTA                                                          |
|---|-------------------------------------------------------------------------------|
| A | Připojení z připojovací skříňky do MULTIcan                                   |
| B | Dynamické ovládání sekcí (připojení pohonu MULTI 1)                           |
| C | Dynamické ovládání sekcí (připojení pohonu MULTI 2)                           |
| D | Trend na hranici (připojení pohonu MULTI pro řízení trendu k hranici)         |
| 0 | Obousměrný trend a trend od hranice (připojení pohonu MULTI pro řízení FP/DS) |
| 6 | Jednotka MULTIcan                                                             |
| G | Pohon MULTI (světle šedé pouzdro)                                             |

# Poznámka

Je naprosto nezbytné, aby pohony byly správně připojeny k jednotce MULTIcan (poz. B, C, D, E), protože jednotka MULTIcan definuje funkce pohonů MULTI.

Při výměně jednotky MULTIcan se jednotka vytáhne za horní část jednotky.

# Poznámka

Jednotka MULTIcan nesmí být nikdy namontována vzhůru nohama nebo zrcadlově.

# Montáž na traktor

Jednotka CALIBRATOR TOTZ musí být nainstalována do pohodlné pozice v kabině traktoru, aby se dala snadno obsluhovat.

Neinstalujte ji na místo s přímým slunečním zářením.

Upevnění musí být pevné, aby se zabránilo vibracím při jízdě nebo volnoběhu.

Jednotka CALIBRATOR TOTZ není vodotěsná a musí se zabránit působení vody nebo vlhkosti.

Vzhledem k povaze barevného displeje nesmí být jednotka CALIBRATOR TOTZ umístěna za obsluhou.

Pokud ano, barvy budou zobrazeny jen černobíle.

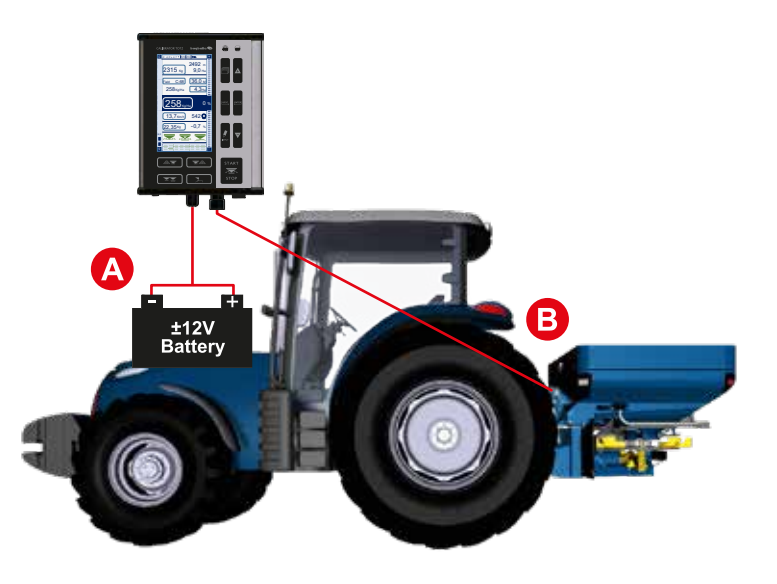

| POZ. | SOUČÁST / KOMPONENTA                                   |
|------|--------------------------------------------------------|
| Δ    | Napájení +/- 12 V                                      |
| B    | Propojení mezi jednotkou CALIBRATOR TOTZ a rozmetadlem |

Jednotka CALIBRATOR TOTZ musí být připojena přímo k baterii traktoru a připojení musí být provedeno prostřednictvím červeného a černého kabelu dodávaného se systémem.

Není-li napájení připojeno přímo k baterii, existuje vysoké riziko, že váhový systém nebude stabilní a že spotřeba elektrické energie ovlivní funkčnost jednotky CALIBRATOR TOTZ, jejíž odběr je až 16 A.

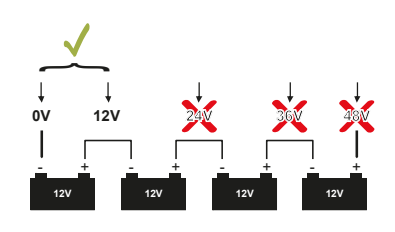

Na traktorech, které dodávají více než +/- 12 V, se ujistěte, že napájecí zdroj nepřekročí napětí +/- 14 V.

Více než 14V napětí poškodí jednotku CALIBRATOR TOTZ a na toto poškození se nevztahuje záruka.

| ČERVENÝ kabel | +12 V (dodáván s 8A pojistkou) |
|---------------|--------------------------------|
| ČERNÝ kabel   | -/0 Uzemnění                   |

# Poznámka

Nezaměňte napájecí kabely – mohlo to způsobit poruchu. Napájecí kabely prvně se připojují až po instalaci a připojení různých elektrických komponentů.

# Montáž na rozmetadlo

Pro dosažení správné rychlosti aplikace je nezbytné správné namontování a nastavení součástí jednotky CALIBRATOR TOTZ.

Při montáži ukazatele stupnice, který drží hlavní regulátor, dodržujte následující pravidla:

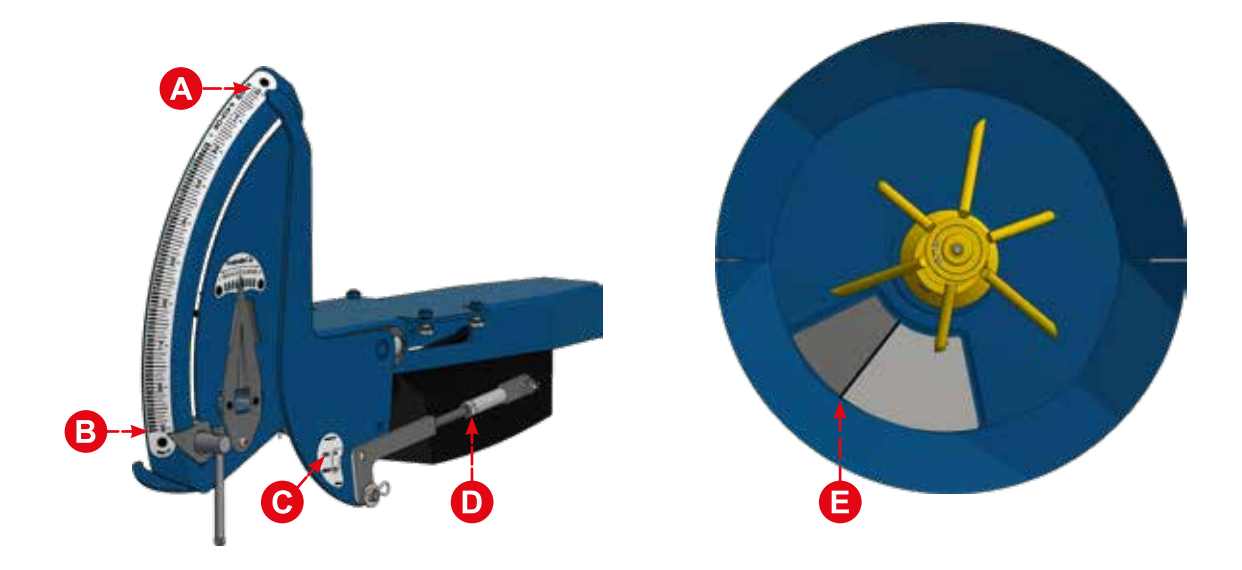

| POZ. | SOUČÁST / KOMPONENTA                                                                                                    |
|------|----------------------------------------------------------------------------------------------------|
| A    | Ukazatel stupnice je nastaven přesně na pozici stupnice 0.                                                                                                    |
| B    | Odnímatelná zarážka stupnice je nastavena na pozici 9.                                                                                                    |
| C    | Spojovací tyč je umístěna v určené poloze (normálně STD).                                                                                                    |
| D    | Nastavitelná spojovací tyč mezi ukazatelem stupnice a příčným hřídelem                                                                                                    |
| 6    | Hradítka jsou zavřená (mezera 0,5 mm) na hodnotě 0.<br>Aby se zabránilo přetížení hlavního regulátoru, hradítka nesmí být úplně zavřená.<br>Úprava se provede nastavením spojovací tyče mezi ukazatelem stupnice a příčným hřídelem na rozmetadle.<br>Nikdy neupravujte čtyři spojovací tyče mezi příčným hřídelem a hradítky (nastaveno z výroby). |

# Údržba a bezpečnost

# <u>Údržba</u>

Řídicí jednotka CALIBRATOR TOTZ musí být skladována na suchém místě a nesmí být přímo čištěna vodou. Povrch jednotky CALIBRATOR TOTZ se čistí vlhkým hadrem.

Věnujte pozornost skleněnému uzavřenému dotykovému displeji. Displej není odolný vůči fyzickému nárazu a na rozbitý displej se nevztahuje záruka.

Při čištění elektrických součástí nikdy nepoužívejte vodu s tlakem větším než 5 barů. Nestříkejte přímo na:

- Zástrčky
- Hlavní regulátor
- Regulátory trendu
- Dynamické regulátory
- Siloměry

# Poznámka

Záruční závazky se nevztahují na chyby nebo závady způsobené vodou.

Před čištěním ujistěte se, že všechny elektrické komponenty jsou zakryty a chráněny proti vodě. Používejte mýdlovou vodu s kartáčem.

Všechny pohyblivé části se po čištění musí namazat tenkou vrstvou čistého oleje. Ujistěte se, že všechny pohyblivé části jsou naolejované, namazané a snadno pohyblivé.

Konektory jsou chráněny proti korozi a vlhkosti tím, že se postříkají tenkou vrstvou čisticího a ochranného spreje do samčích i samičích konektorů.

# Ochranný sprej je nutné před opětovnou montáží zástrčky vysušit.

Pokud byste tak neučinili, váhový systém bude ovlivněn kolísáním váhového výstupu. **K tomuto účelu nepoužívejte normální mazací olej nebo mazivo.** 

Nezapojujte ani neodpojte žádné komponenty se zapnutým napájením – vypněte napájení +/-12 V.

# **Bezpečnost**

Věnujte pozornost návodu k obsluze pro aktuální typ rozmetadla.

Při zapnuté jednotce CALIBRATOR TOTZ nikdy nestrkejte ruku nebo cizí předmět do hradítek nebo jiných pohyblivých částí.

Nikdy se nepokoušejte zastavit ukazatel stupnice nebo jiný regulátor či pohyblivé komponenty rukou nebo cizím předmětem.

Záruční podmínky týkající se řídicí jednotky CALIBRATOR TOTZ jsou v souladu s legislativou EU. Servis a opravy jsou poskytovány zdarma po dobu 12 měsíců od data zakoupení – při splnění následujících podmínek.

- Vada je způsobena konstrukční nebo materiální vadou.
- Normální opotřebení, neprovedená údržba a chybné použití nejsou akceptovány.
- Důvodem závady není chybné připojení, nadproud, chybná montáž nebo vniknutí vody/vlhkosti.
- Elektronické jednotky nebyly otevřeny z důvodu opravy.
- O opravu se pokusily osoby, které nemají technické znalosti o výrobku.

Výrobce a prodejci nenesou odpovědnost za zranění, poškození plodin nebo případné poškození způsobené použitím zařízení.

# ES prohlášení o shodě

# Výrobce:

Eltronic A/S Kilde Allé 4, DK-8722 Hedensted Telefon: +45 7674 0101 Web: www.eltronic.dk

# Tímto prohlašuje, že elektrické zařízení:

Typ:Bogballe CALIBRATOR TOTZRok výroby:2020Země výroby:Dánsko

**Popis zařízení:** Bogballe CALIBRATOR TOTZ je řídicí jednotka pro rozmetadla hnojiv Bogballe.

### Je v souladu s požadavky: Směrnice 2014/30/EU (směrnice EMC)

# Za použití těchto harmonizovaných norem:

ČSN EN ISO 14982:2009 - Zemědělské a lesnické stroje - Elektromagnetická kompatibilita

Ustanovení těchto norem se uplatňují pouze v případě potřeby, aby byly splněny požadavky směrnic. Toto zařízení je určeno k zařazení do sestavy, a proto není dovoleno uvést zařízení do provozu, dokud není celá sestava prohlášena za vyhovující příslušným ustanovením.

Hedensted, 6. 7. 2020

**Eltronic A/S** 

esper Rantala Jesper Rantala

VP Data Intelligence

| Poznámky |
|----------|
|          |
|          |
| <br>     |
|          |
| <br>     |
| <br>     |
|          |
| <br>     |
| <br>     |
| <br>     |
| <br>     |
| <br>     |
| <br>     |
|          |
|          |
| <br>     |
|          |
| <br>     |
|          |
| <br>     |
| <br>     |
| <br>     |
| <br>     |

| Poznámky |  |
|----------|--|
|          |  |
|          |  |
|          |  |
|          |  |
|          |  |
|          |  |
|          |  |
|          |  |
|          |  |
|          |  |
|          |  |
|          |  |
|          |  |
|          |  |
|          |  |
|          |  |
|          |  |
|          |  |
|          |  |
|          |  |
|          |  |
|          |  |
|          |  |
|          |  |
|          |  |
|          |  |
|          |  |
|          |  |
|          |  |
|          |  |
|          |  |
|          |  |
|          |  |
|          |  |
|          |  |
|          |  |

| 0432-CZ-11-20 | V01    |  |
|---------------|--------|--|
| 0432-CZ-11    | -20    |  |
| 0432-C        | Z-11   |  |
| 043           | С<br>М |  |
|               | 043    |  |